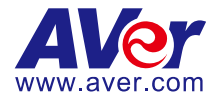

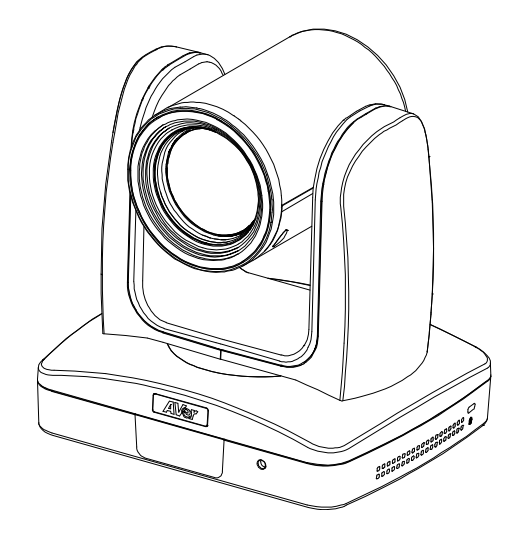

# Professional PTZ Camera TR310/TR311HN TR311/TR313/TR333 User Manual

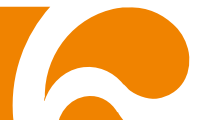

### FCC NOTICE (Class A)

# FC

This device complies with Part 15 of the FCC Rules. The operation is subject to the following two conditions: (1) this device may not cause harmful interference, and (2) this device must accept any interference received, including interference that may cause undesired operation.

NOTE- This equipment has been tested and found to comply with the limits for a Class A digital device, pursuant to Part 15 of the FCC Rules. These limits are designed to provide reasonable protection against harmful interference in a residential installation. This equipment generates uses and can radiate radio frequency energy and, if not installed and used in accordance with the instructions, may cause harmful interference to radio communications. However, there is no guarantee that interference will not occur in a particular installation. If this equipment does cause harmful interference to radio or television reception, which can be determined by turning the equipment off and on, the user is encouraged to try to correct the interference by one or more of the following measures:

- Reorient or relocate the receiving antenna.
- Increase the separation between the equipment and receiver.
- Connect the equipment into an outlet on a circuit different from that to which the receiver is connected.
- Consult the dealer or an experienced radio/television technician for help.

#### Class A ITE

Class A ITE is a category of all other ITE which satisfies the class A ITE limits but not the class B ITE limits. Such equipment should not be restricted in its sale but the following warning shall be included in the instructions for use:

Warning - This is a class A product. In a domestic environment, this product may cause radio interference in which case the user may be required to take adequate measures.

#### **European Community Compliance Statement (Class A)**

This product is herewith confirmed to comply with the requirements set out in the Council Directives on the Approximation of the laws of the Member States relating to Electromagnetic Compatibility Directive 2014/30/EU.

Warning - This is a Class A product. In a domestic environment, this product may cause radio interference in which case the user may be required to take adequate measures to correct this interference.

#### DISCLAIMER

No warranty or representation, either expressed or implied, is made with respect to the contents of this documentation, its quality, performance, merchantability, or fitness for a particular purpose. Information presented in this documentation has been carefully checked for reliability; however, no responsibility is assumed for inaccuracies. The information contained in this documentation is subject to change without notice.

In no event will AVer Information Inc. be liable for direct, indirect, special, incidental, or consequential damages arising out of the use or inability to use this product or documentation, even if advised of the possibility of such damages.

#### TRADEMARKS

"AVer" is a trademark owned by AVer Information Inc. Other trademarks used herein for description purpose only belong to each of their companies.

#### COPYRIGHT

©2018 AVer Information Inc. All rights reserved.

All rights of this object belong to AVer Information Inc. Reproduced or transmitted in any form or by any means without the prior written permission of AVer Information Inc. is prohibited. All information or specifications are subject to change without prior notice.

#### NOTICE

SPECIFICATIONS ARE SUBJECT TO CHANGE WITHOUT PRIOR NOTICE. THE INFORMATION CONTAINED HEREIN IS TO BE CONSIDERED FOR REFERENCE ONLY.

#### **Remote Control Battery Safety Information**

- Store batteries in a cool and dry place.
- Do not throw away used batteries in the trash. Properly dispose of used batteries through specially approved disposal methods.
- Remove the batteries if they are not in use for long periods of time. Battery leakage and corrosion can damage the remote control. Dispose of batteries safely and through approved disposal methods.
- Do not use old batteries with new batteries.
- Do not mix and use different types of batteries: alkaline, standard (carbon-zinc) or rechargeable (nickel-cadmium).
- Do not dispose of batteries in a fire.
- Do not attempt to short-circuit the battery terminals.

#### CAUTION

- Risk of explosion if battery is replaced by an incorrect type.
- Dispose of used batteries in a safe and proper manner.

# WARNING

- To reduce the risk of fire or electric shock, do not expose this appliance to rain or moisture. Warranty will be void if any unauthorized modifications are done to the product.
- Do not drop the camera or subject it to physical shock.
- Use the correct power supply voltage to avoid the damaging camera.
- Do not place the camera where the cord can be stepped on as this may result in fraying or damage to the lead or the plug.
- Hold the bottom of the camera with both hands to move the camera. Do
  not grab the lens or lens holder to move the camera.

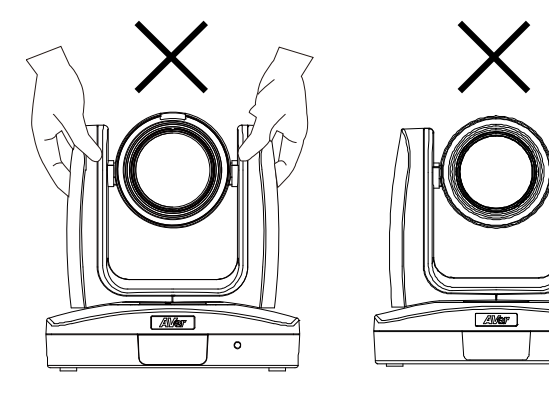

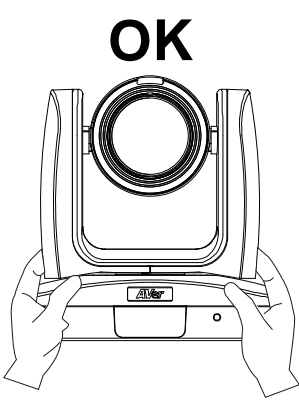

0

# **Contents**

| Package Contents for TR3101                            |
|--------------------------------------------------------|
| Package Contents for TR311 / TR311HN / TR313 / TR333 2 |
| Product Introduction                                   |
| Overview 4                                             |
| LED Indicator 4                                        |
| Pan and Tilt Angle5                                    |
| Dimension 5                                            |
| Device Connection                                      |
| Video Output Connection7                               |
| RS232 and RS422 Connection8                            |
| Audio Input Connection12                               |
| PoE Connection13                                       |
| Remote Control16                                       |
| Setup the Camera 18                                    |
| OSD Menu                                               |

| Setup IP Address of the Camera    |                      |
|-----------------------------------|----------------------|
| Static IP                         |                      |
| DHCP                              | 19                   |
| OSD Tree                          | 20                   |
| Camera                            | 20                   |
| Advanced Setting                  | 21                   |
| Video Output                      | 21                   |
| Network                           | 21                   |
| System                            | 22                   |
| Web Setup                         | 23                   |
| Using the AVer PTZ Management So  | ftware to Find       |
| the Camera                        | 23                   |
| Make a Connection to the Camera v | <b>ia Browser</b> 24 |
| Live View                         | 25                   |
| Pan-Tilt-Zoom Control             | 25                   |
| Focus                             | 26                   |
| Manual Pan-Tile-Zoom and Preset   | Speed                |
| Adjustment                        | 26                   |
| Preset Setting                    | 27                   |

| Tracking Control             | 27 |
|------------------------------|----|
| Click Tracking Function      | 28 |
| Camera Settings              | 29 |
| Exposure                     | 29 |
| Image Process                | 29 |
| Video & Audio                |    |
| Setup NDI Function           |    |
| Network                      |    |
| RTMP Setting                 |    |
| Using RTSP Connect to Camera | 34 |
| Tracking Setting             |    |
| Presenter Mode               | 35 |
| Zone Mode                    | 36 |
| System                       |    |
| Upgrade Firmware             |    |
| RS232 Command Table          | 40 |
| CGI command                  | 43 |
| Specification                | 45 |
| TR310                        |    |

| TR311HN |    |
|---------|----|
| TR311   |    |
| TR313   |    |
| TR333   | 60 |

## Package Contents for TR310

## **Package Contents**

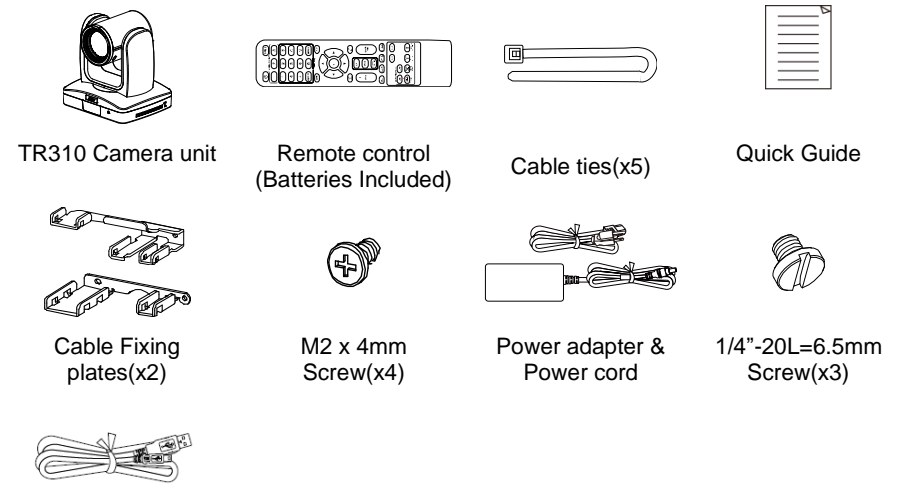

USB Cable

Type-C USB Cable 1.8m

\*The power cord will vary depending on the standard power outlet of the country where it is sold.

## **Optional accessory**

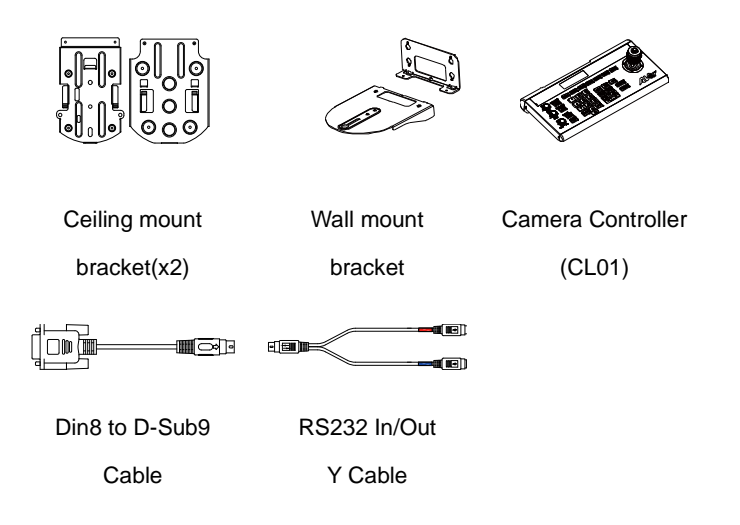

\* For detail on optional accessories, consult your local dealer.

#### Package Contents for TR311 / TR311HN / TR313 / TR333

## **Package Contents**

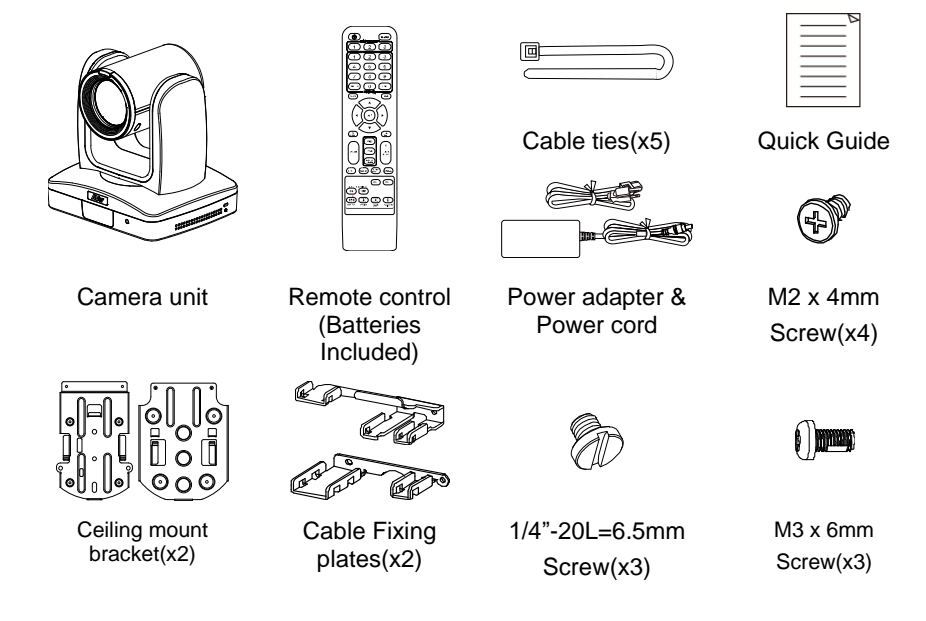

\*The power cord will vary depending on the standard power outlet of the country where it is

sold.

## **Optional accessory**

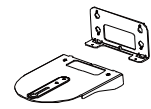

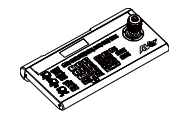

Wall mount

bracket

Camera Controller

(CL01)

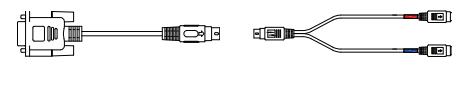

Din8 to D-Sub9 RS232 In/Out Cable Y Cable

\* For detail on optional accessories, consult your local dealer.

## **Getting Started**

Please visit the following link to learn more about the camera before using it:

https://www.averusa.com/pro-av/support/

You can find guided video tours like the ones listed below.

Guided Tour

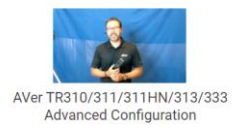

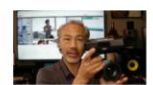

Getting Started with the AVer TR310 Distance Learning Tracking Camera

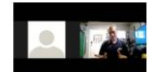

Webinar: Connecting Remote Students to the Classroom with TR310

You can also find new Firmware, Software, Frequently asked questions and the User manual as well as a host of guides in the respective tabs below:

To access more help, please submit a trouble shooting tickets here:

https://averusa.force.com/support/s/contactsupport

## **Product Introduction**

## **Overview**

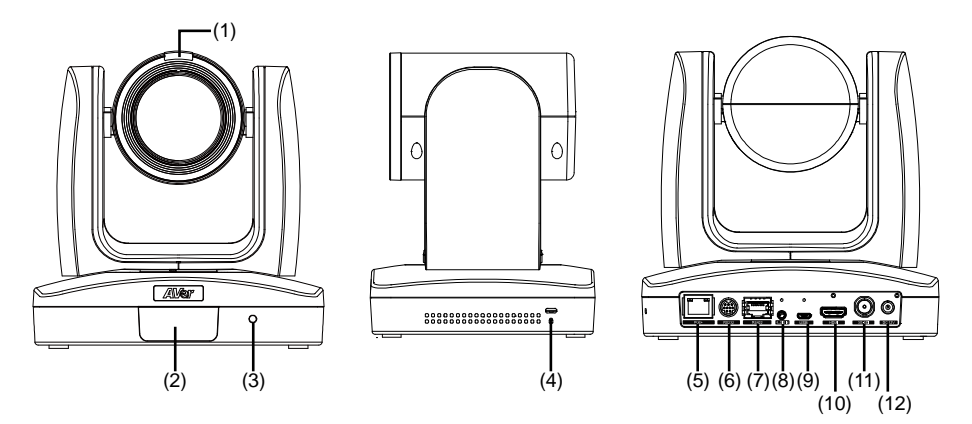

| (1) Tally Lamp (*1) | (5) PoE+ IEEE 802.3AT | (9) USB 3.0 Port (Type C) |
|---------------------|-----------------------|---------------------------|
| (2) IR Sensor       | (6) RS232 Port        | (10) HDMI Port            |
| (3) Power Indicator | (7) RS422 Port        | (11) 3G-SDI Port (*2)     |
| (4) Kensington Lock | (8) Audio In          | (12) DC Power Jack        |

\*Line input level: 1Vrms (max.).

\*Mic input level: 50mVrms (max.); Supplied voltage: 2.5V

\*1: This feature (Tally) is not supported on TR310.

\*2: This feature (3G-SDI) is not supported on TR310 & TR311HN.

## **LED Indicator**

| LED              | Status                |
|------------------|-----------------------|
| Blue(Solid)      | Normal Operation      |
| Orange(Blinking) | Camera Initialization |
| Orange (Solid)   | Standby               |
| Red(Blinking)    | FW Updating           |
| Blue(Blinking)   | Tracking is On        |

## **Pan and Tilt Angle**

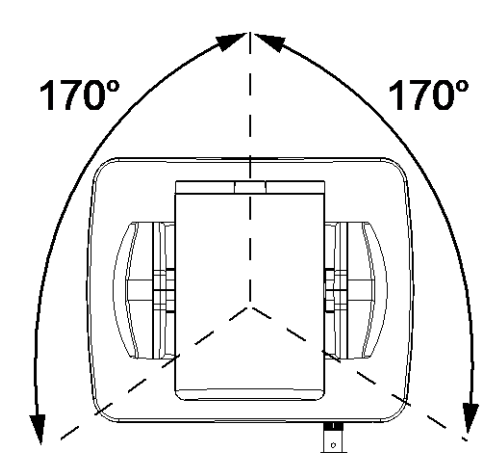

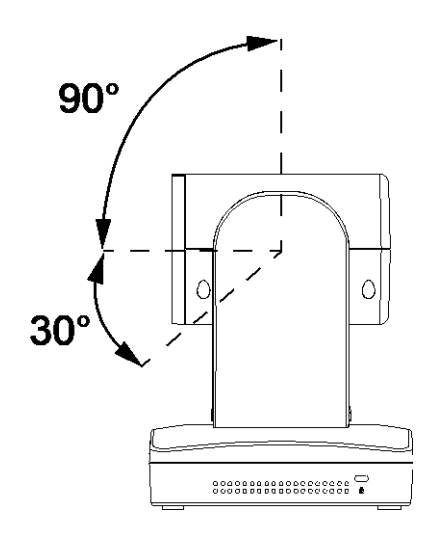

## **Dimension**

Unit: mm

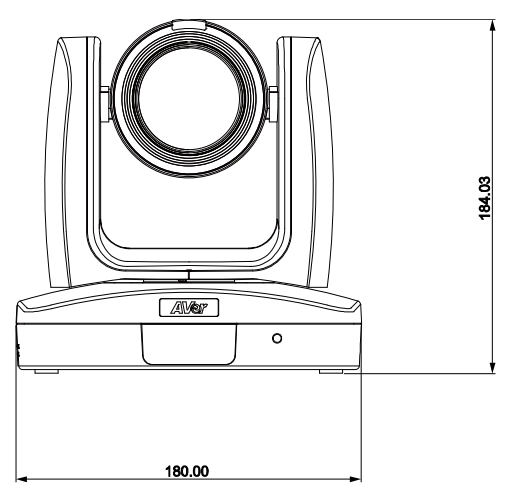

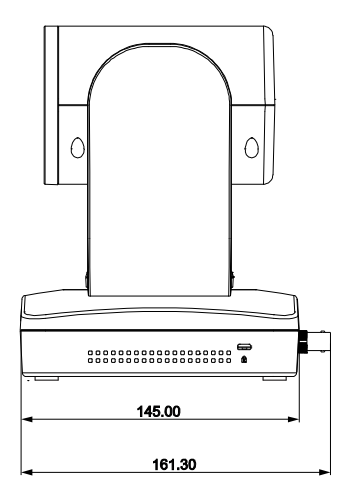

## **Device Connection**

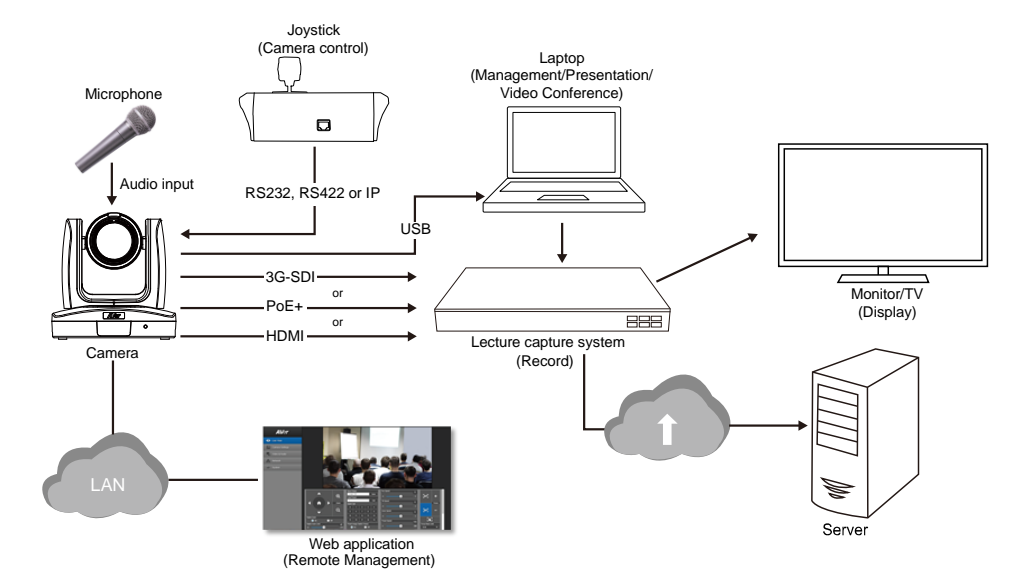

## **Video Output Connection**

#### HDMI

Use the HDMI cable to connect with monitor or TV for video output.

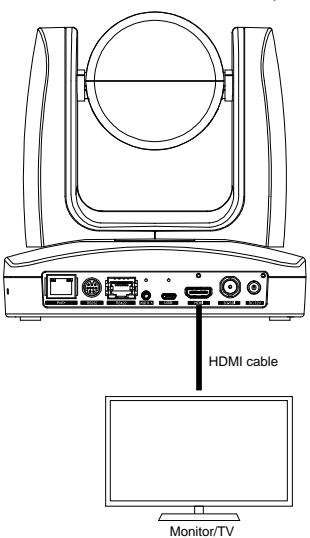

#### 3G-SDI

Connect to 3G-SDI monitor for video output.

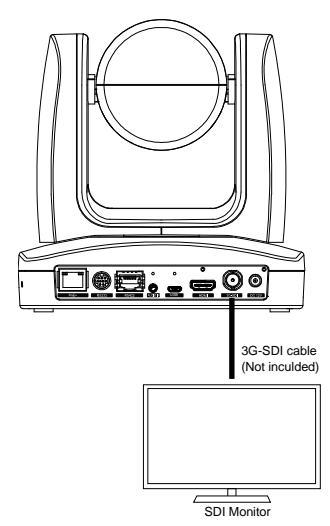

**[Note]** HDMI and 3G-SDI monitors can be connected to camera and output live video simultaneously; Assuming HDMI monitor is well connected before the camera turned on, the OSD menu will be displayed on HDMI monitor in default."

## **RS232 and RS422 Connection**

Connect through the RS232 or RS422 for camera control.

RS232

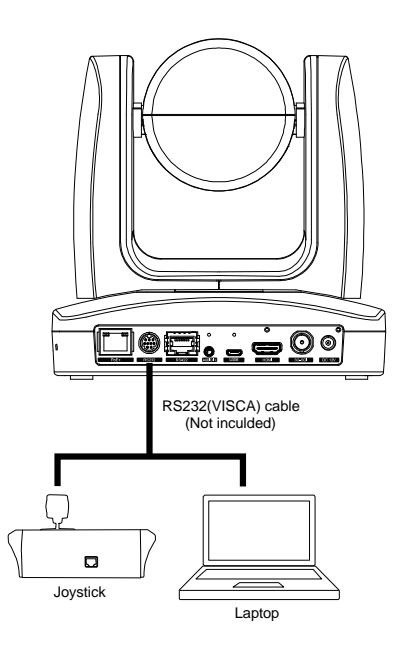

#### RS232 Port Pin Definition

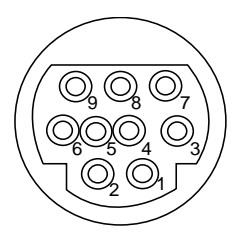

| Function  | Mini DIN9<br>PIN # | I/О Туре | Signal | Description         |
|-----------|--------------------|----------|--------|---------------------|
| VISCA IN  | 1                  | Output   | DTR    | Data Terminal Ready |
|           | 2                  | Input    | DSR    | Data Set Ready      |
|           | 3                  | Output   | TXD    | Transmit Data       |
|           | 6                  | Input    | RXD    | Receiver Data       |
| VISCA OUT | 7                  | Output   | DTR    | Data Terminal Ready |
|           | 4                  | Input    | DSR    | Data Set Ready      |
|           | 8                  | Output   | TXD    | Transmit Data       |
|           | 9                  | Input    | RXD    | Receiver Data       |
|           | 5                  |          |        | Not connect         |

RS232 mini DIN9 to mini DIN8 Cable Pin Definition

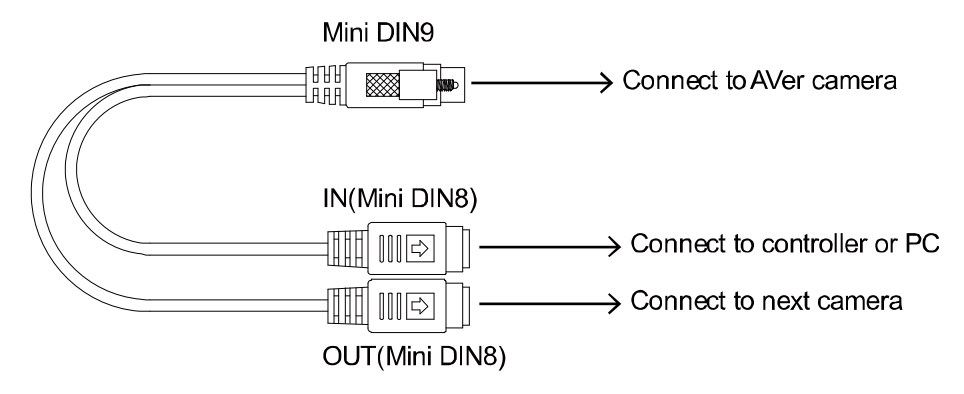

#### Mini DIN8 Cable Pin Definition

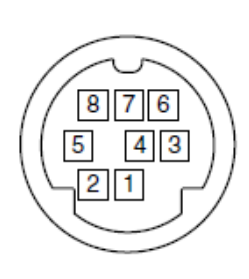

| No. | Signal |
|-----|--------|
| 1   | DTR    |
| 2   | DSR    |
| 3   | TXD    |
| 4   | GND    |
| 5   | RXD    |
| 6   | GND    |
| 7   | NC     |
| 8   | NC     |

Din8 to D-Sub9 Cable Pin Definition

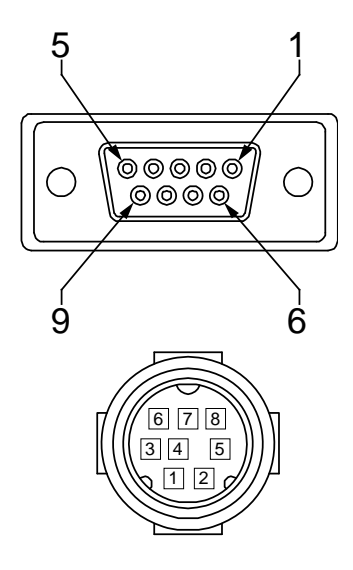

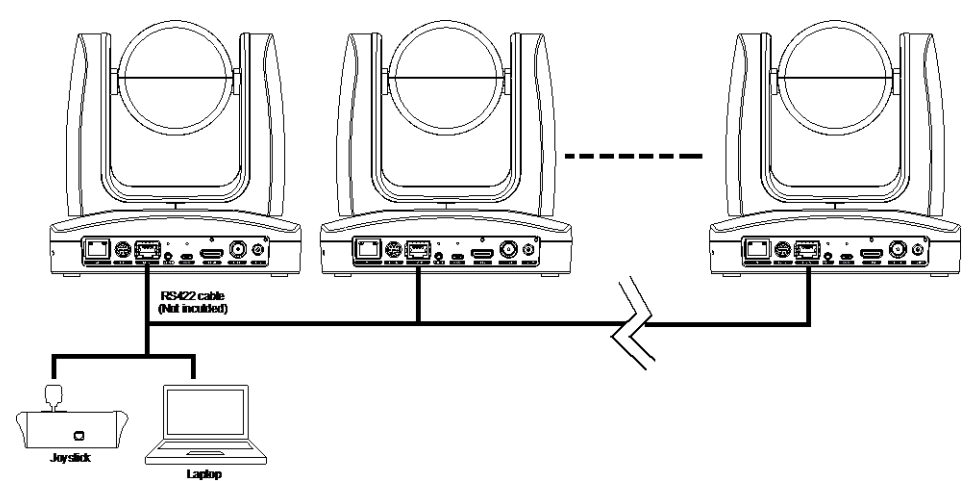

[Note] Use cat5e splitter for multi-camera connection.

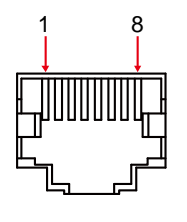

|     | RS4 | 422 Pin |     |
|-----|-----|---------|-----|
| No. | Pin | No.     | Pin |
| 1   | TX- | 5       | TX+ |
| 2   | TX+ | 6       | RX+ |
| 3   | RX- | 7       | RX- |
| 4   | TX- | 8       | RX+ |

Cat5e splitter pin assignment:

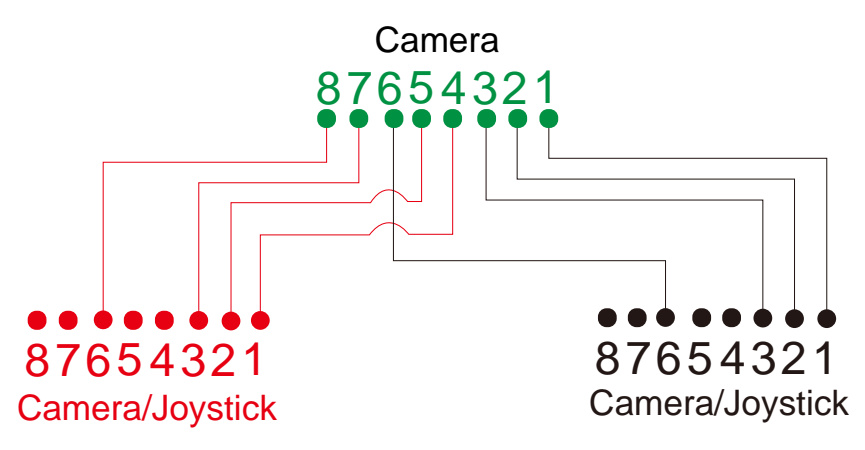

## **Audio Input Connection**

Connect the audio device for audio receiving.

#### [Note]

- Line input level: 1Vrms (max.).
- Mic input level: 50mVrms (max.); Supplied voltage:2.5V.

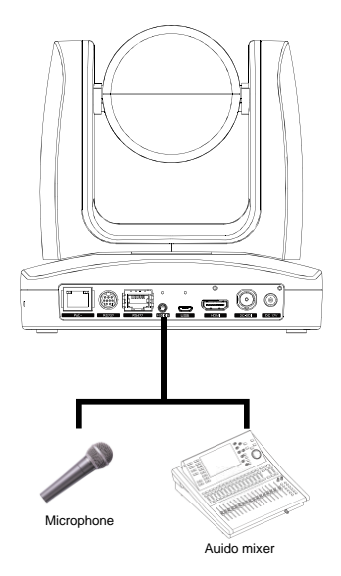

## **PoE Connection**

Connect the camera to the router or switch through the PoE+ port. Please make sure your ethernet switch is consistently supplying at least 25W through the ports. **[Note]** Only support IEEE 802.3AT PoE+ standard.

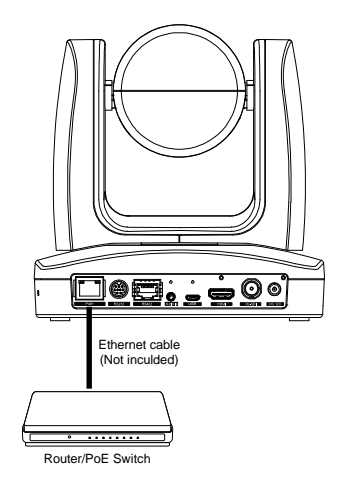

## **Install Cable Fixing Plate**

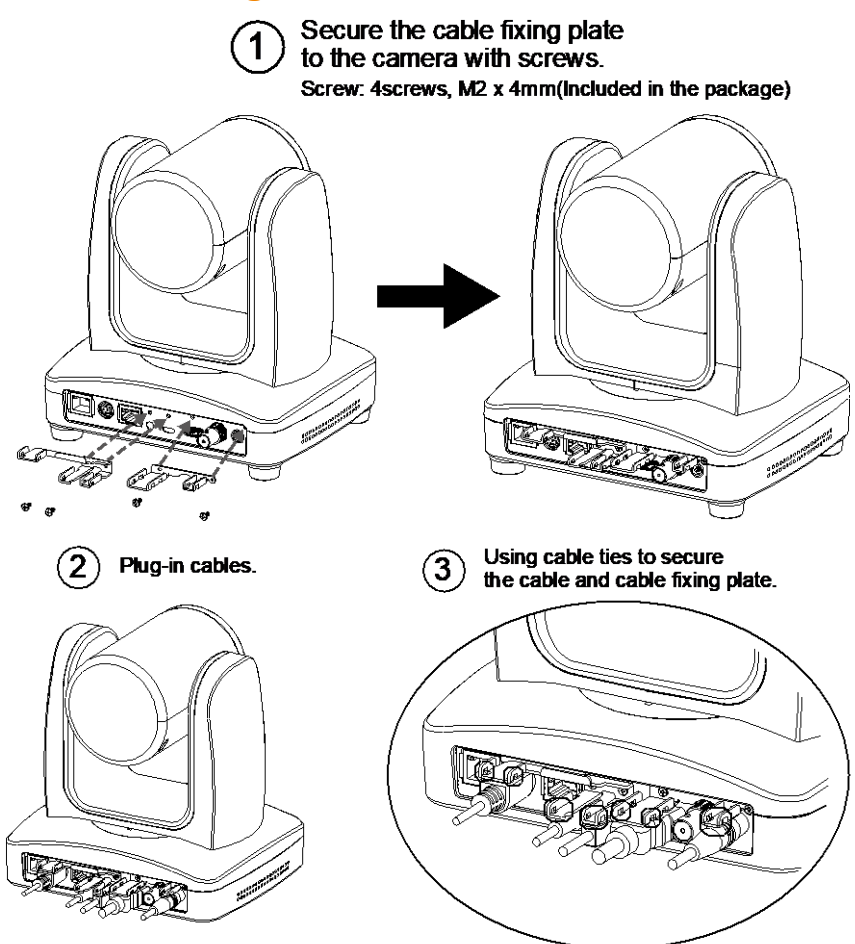

## **Ceiling installation**

 Secure the mount bracket on the ceiling. Screw: 4 screws, M4 x 10mm(Not Included in the package)

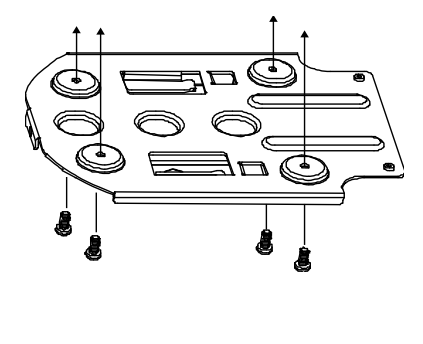

 Install the mount bracket on the camera. Screw: 3 screw , 1/4"-20 L=6.5mm(Included in the package)

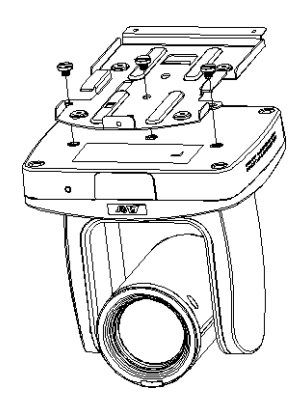

 Slide the mount bracket with the camera into the mount bracket which secured on the ceiling.

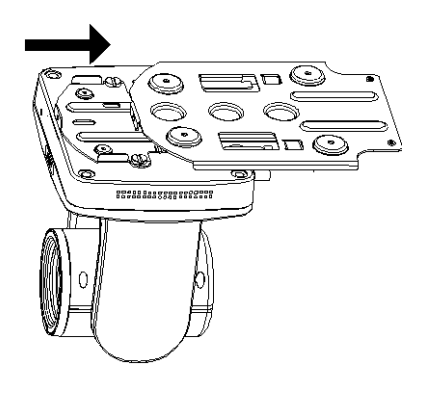

**[Note]** Connects necessary cables after sliding the camera into the mount bracket.

 Secure the camera with screws.
 Screw: 3 screws, M3 x 6mm( Not Included in the package)

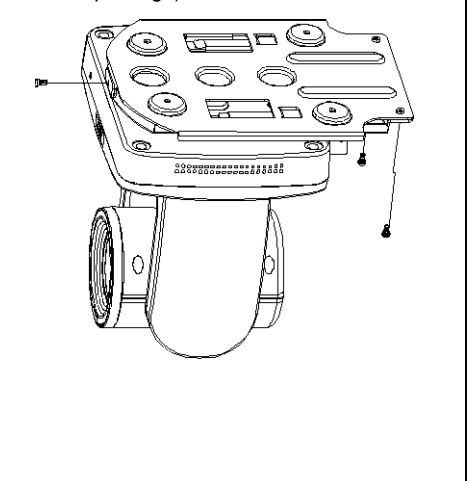

## **Remote Control**

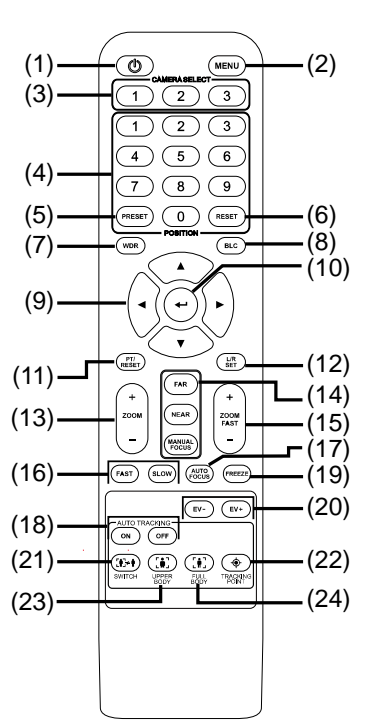

| Name              | Function                                                                                                    |
|-------------------|----------------------------------------------------------------------------------------------------|
| (1) Power         | Turn the unit on/standby.                                                                                                    |
| (2) Menu          | Open and exit the OSD menu.                                                                                                    |
| (3) Camera Select | CAM1 to CAM3 button<br>Selects a camera to operate.                                                                                                    |
| (4) Numeric Pad   | <ul> <li>Use for setting the preset position 0~9.</li> <li>Press number button (0~9) to move the camera to pre-configure preset position 0~9.</li> </ul> |
| (5) Preset        | Press "Preset" + "Number button (0~9)" to set the preset position.                                                                                       |
| (6) Reset         | Press " <b>Reset</b> " + " <b>Number button (0~9)</b> " to cancel pre-configure preset position.                                                         |
| (7) WDR           | Turn on/off WDR function.                                                                                                    |
| (8) BLC           | Turn on/off backlight compensation                                                                                                    |
| (9) ▲, ▼, ◀, & ►  | Pan and tilt the camera.                                                                                                    |
| (10) Enter        | When open the OSD menu and Confirm the selection or make a selection in OSD menu.                                                                        |
| (11) PT Reset     | Reset the Pan-Tilt position.                                                                                                    |

| Name                    | Function                                                                                                    |
|-------------------------|----------------------------------------------------------------------------------------------------|
| (12) L/R DIR            | <ul> <li>Left and right orientation setting.</li> <li>Press "L/R DIR" button + number button "1" to set the direction of the camera movement opposite to that indicated by the arrow of the ◄/► buttons.</li> <li>Press "L/R DIR" button + number button "2" to set the direction of the camera movement same as the arrow of the ◄/► buttons.</li> </ul> |
| (13) Zoom +/-           | Zoom in/out slow.                                                                                                    |
| (14) MF/Far/Near        | Enable manual focus. Use Far/Near to adjust the focus.                                                                                                    |
| (15) Zoom Fast +/-      | Zoom in/out fast.                                                                                                    |
| (16) Pan-tilt Fast/Slow | Pan-Tilt speed adjustment.                                                                                                    |
| (17) AF                 | Auto focus.                                                                                                    |
| (18) Auto Tracking      | Auto Tracking on/off.                                                                                                    |
| (19) Freeze             | Freeze the live image                                                                                                    |
| (20) EV +/-             | EV level adjustment.                                                                                                    |
| (21) Switch             | Change presenter.                                                                                                    |
| (22) Tracking Point     | When presenter enters this area, the camera will start tracking.                                                                                                    |
| (22) Tracking Point *   | When pressing and holding this button for 3 seconds or more, it will switch the tracking mode between "Presenter" vs "Zone".                                                                                                    |
| (23) Upper Body         | Presenter's size on screen is upper body.                                                                                                    |
| (24) Full Body          | Full body Presenter's size on screen is Full body.                                                                                                    |

## **Setup the Camera**

### **OSD** Menu

Press (MENU) button on the remote controller to call out the OSD menu and use  $\blacktriangle$ ,  $\triangledown$ ,  $\triangleleft$ ,  $\blacktriangleright$  and  $\checkmark$  button to operate the OSD menu.

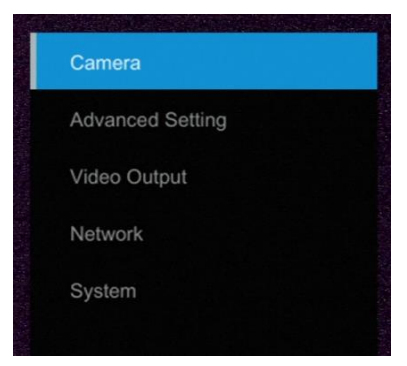

## **Setup IP Address of the Camera**

#### **Static IP**

- 1. Press (MENU) button on the remote controller to call out OSD menu.
- 2. Go to Network > Static IP.

[Note] Turn the DHCP off before setup static IP (Network > DHCP > Off).

3. Select the IP address, Gateway, Mask, and DNS to configure. Press

) and use**∢**, ▶,

number pad to enter the data.

| Camera           | DHCP      | OFF |     |       |       |       |
|------------------|-----------|-----|-----|-------|-------|-------|
| Advanced Setting | Static IP | 5   |     |       |       |       |
| riarances county |           |     | 192 | 168   | 1     | . 168 |
| Video Output     |           |     |     | Gate  | way   |       |
| Network          |           |     |     |       |       |       |
| System           |           |     |     | Netr  | nask  |       |
|                  |           |     | 255 | . 255 | . 255 | . 0   |
|                  |           |     |     | D     | vs    |       |
|                  |           |     |     |       |       |       |

#### DHCP

- 1. Press (MENU) button on the remote controller to call out OSD menu.
- 2. Go to Network > DHCP > On.

| Camera           | DHCP | ON | OFF |
|------------------|------|----|-----|
| Advanced Setting |      | >  | ON  |
| Video Output     |      |    |     |
| Network          |      |    |     |
| System           |      |    |     |

3. After turn the DHCP on, the user can go to **System > Information** to view IP address.

| Camera           | Camera Selector | 1       | Model Name       |              |
|------------------|-----------------|---------|------------------|--------------|
| Advanced Setting | Status OSD      | OFF     | Firmware Version | 0.0000.02    |
| Video Output     | Language        | English |                  | 10.100.93.47 |
| Network          | Information     | >       | MAC              |              |
| System           | Factory Default | OFF     |                  |              |

### **OSD Tree**

#### Camera

Setup camera parameters – Exposure mode, White balance, Pan-Tilt Zoom, Noise reduction, Frequency, Saturation, Contrast, Sharpness, Mirror, and Flip.

| Camera | Exposure Mode    |                           |                                    |
|--------|------------------|---------------------------|------------------------------------|
|        | Full Auto        | Exposure Value/Gain Lin   | nit Level/Slow Shutter             |
|        |                  |                           |                                    |
|        | Shutter Priority | Exposure Value/Shutter    | Speed/Gain Limit Level             |
|        |                  |                           |                                    |
|        | Iris Priority    | Exposure Value/Iris Leve  | el/Gain Limit Level/Slow Shutter   |
|        |                  |                           |                                    |
|        | Manual           | Iris Level/Shutter Speed/ | 'Gain Level                        |
|        |                  |                           |                                    |
|        | Bright           | 0 - 31                    |                                    |
|        |                  |                           |                                    |
|        | White Balance    | Auto/AWT/Indoor/Outdoo    | or/One Push/Manual                 |
|        |                  | [Note] AWB auto range i   | s about 3500K color temperature,   |
|        |                  | when the color temperate  | ure is less than 3500K, please use |
|        |                  | AWT.                      |                                    |
|        |                  |                           |                                    |
|        | R Gain           | 0~255                     |                                    |
|        | B Gain           | 0~255                     |                                    |
|        | Pan Tilt Zoom    | Pan/Tilt Slow /Preset Sp  | eed/Digital Zoom/Digital Zoom      |
|        |                  | Limit                     |                                    |
|        |                  |                           | 1                                  |
|        | Noise Filter     | OFF/Low/Medium/High       |                                    |
|        | Saturation       | 0~10                      |                                    |
|        | Contrast         | 0~4                       |                                    |
|        | Sharpness        | 0~3                       |                                    |
|        | Mirror           | OFF/ON                    |                                    |
|        | Flip             | OFF/ON                    |                                    |

#### **Advanced Setting**

| Advanced Setting | Audio                                               |                                                                 |
|------------------|-----------------------------------------------------|-----------------------------------------------------------------|
|                  | Input Type                                          | Mic in/Line in                                                  |
|                  |                                                     |                                                                 |
|                  | Auto Gain Control                                   | OFF/ON                                                          |
|                  |                                                     |                                                                 |
|                  | Noise Suppression                                   | OFF/Low/Normal                                                  |
|                  |                                                     |                                                                 |
|                  | Audio Volume                                        | 0~10                                                            |
|                  | Control                                             |                                                                 |
|                  | Туре                                                | RS232/RS422                                                     |
|                  |                                                     |                                                                 |
|                  | Protocol                                            | VISCA/Pelco-P/ Pelco-D                                          |
|                  |                                                     |                                                                 |
|                  | Camera Address                                      | 1~7                                                             |
|                  |                                                     |                                                                 |
|                  | Baud Rate                                           | 2400/4800/9600/38400                                            |
|                  | Tracking                                            |                                                                 |
|                  | Protocol<br>Camera Address<br>Baud Rate<br>Tracking | VISCA/Pelco-P/ Pelco-D<br>1~7<br>2400/4800/9600/38400<br>ON/OFF |

#### **Video Output**

Select video resolution.

| Priority Mode | 2160P/1080P   |                   |          |             |  |  |  |
|---------------|---------------|-------------------|----------|-------------|--|--|--|
| Frequency     | 50Hz/59.94Hz/ | 50Hz/59.94Hz/60Hz |          |             |  |  |  |
| Video Format  | 2160p/30      | 2160p/29.97       | 2160p/25 | 1080p/60    |  |  |  |
|               | 1080p/59.94   | 1080p/30          | 1080i/60 | 1080i/59.94 |  |  |  |
|               | 720p/60       | 720p/59.94        | 1080p/50 | 1080p/25    |  |  |  |
|               | 1080il/50     | 720i/50           |          |             |  |  |  |

#### Network

Setup IP mode – DHCP or static IP.

| Network | DHCP      | Off/On     |
|---------|-----------|------------|
|         | Static IP | IP Address |
|         |           | Gateway    |
|         |           | Netmask    |
|         |           | DNS        |

#### System

- Status OSD: Enable/disable Preset status (Save Preset, Call Preset, Cancel Preset) display on the screen.
- Camera Selector: Set the camera ID 1~3 for using remote controller on multiple cameras (also see <u>(2) Camera select</u> in Remote Control chapter).
- NDI: Enable/disable NDI function. For detail setting refer to <u>Setup NDI Function</u> chapter. Note NDI is only included in select camera model. You can upgrade to NDI by contacting AVer to purchase an activation license key.
- **Tally:** Turn the tally on or off.

| System | Camera Selector | 1~3                                 |
|--------|-----------------|-------------------------------------|
|        | Status OSD      | OFF/ON                              |
|        | Language        | English/繁中                          |
|        | NDI             | OFF/ON                              |
|        | Tally           | Disable/Enable                      |
|        | Information     | Model Name/Firmware Version/IP /MAC |
|        | Factory Default | OFF/ON                              |

## Web Setup

Connect the camera from a remote site through the intranet.

## Using the AVer PTZ Management Software to Find the

#### Camera

To find the IP address of your cameras, you can download the install the AVer PTZ Management Software. Follow the below steps to find the IP address of the camera.

- 1. Download the AVer PTZ Management Software from https://averusa.com/pro-av/support/.
- 2. Select the "Software" tab and download the Windows program and install it.
- 3. After setting up the user ID and password, login to the software and select "Setup".

| AVe | PTZ Management |      |             |              |                |            |                | _ × |
|-----|----------------|------|-------------|--------------|----------------|------------|----------------|-----|
|     |                |      | 户           | Camera 🔅     | Setup          | Management |                | 6•3 |
|     |                |      |             |              |                |            |                |     |
|     | Group          | Ad   | d Delete    |              |                |            | Edit Go To Web |     |
|     | All Devices    | Item | Camera Name | IP Info.     | Camera Model   | Status     | Remarks        |     |
|     |                |      | TR313       | 192.168.1.15 | TR313          | Off        |                |     |
|     |                |      | TR530       | 192.168.1.14 | Tracking Camer | a Off      |                |     |
|     |                |      |             |              |                |            |                |     |
|     |                |      |             |              |                |            |                |     |
|     |                |      |             |              |                |            |                |     |
|     |                |      |             |              |                |            |                |     |
|     |                |      |             |              |                |            |                |     |
|     |                |      |             |              |                |            |                |     |
|     |                |      |             |              |                |            |                |     |
|     |                |      |             |              |                |            |                |     |
|     |                |      |             |              |                |            |                |     |
|     |                |      |             |              |                |            |                |     |
|     |                |      |             |              |                |            | Import Export  |     |
|     |                |      |             |              |                |            |                |     |

4. Select "Add" and then "Auto Search".

| AVe | PT2 Management |        |           |              |             |   | _ ×            |
|-----|----------------|--------|-----------|--------------|-------------|---|----------------|
|     |                |        | 8         | Constant.    |             |   | €+ O           |
| 1   |                |        | User      | Add Device   |             | ~ |                |
|     | Group          | Add    | Dele      | PTZ Camera   | Auto Search |   | Edit Go To Web |
|     | All Devices    | Item ( | Camera Na | Camera Name  |             |   | Remarks        |
|     |                |        | TR313     | Camera IP    |             |   |                |
|     |                |        | TR530     | Ports        | 80          |   |                |
|     |                |        |           | Login Accoun |             |   |                |
|     |                |        |           | Remarks      |             |   |                |
|     |                |        |           | Group        | Group       |   |                |
|     |                |        |           |              | Giddp       |   |                |
|     |                |        |           |              |             |   |                |
|     |                |        |           |              |             |   |                |
|     |                |        |           |              |             |   |                |
|     |                |        |           |              |             |   |                |
|     |                |        |           |              |             |   |                |
|     |                |        |           |              | Cancel Save |   |                |
|     |                |        |           |              | Sanoci Sare |   |                |
|     |                |        |           |              |             |   | Import Export  |
|     |                |        |           |              |             |   |                |

#### Make a Connection to the Camera via Browser

Alternatively, you can also find out the IP address of the camera by connecting it to an HDMI display. Find the IP address of the camera. Call out OSD menu and select "System" > "Information". If no IP from your on premise DHCP is assigned, go to the "Network" menu and configure "DHCP" to "On".

| Camera           | Camera Selector | 1       | Model Name       | S510         |
|------------------|-----------------|---------|------------------|--------------|
| Advanced Setting | Status OSD      | OFF     | Firmware Version | 0.0.0000.02  |
| Video Output     | Language        | English | IP               | 10.100.93.47 |
| Network          | Information     | >       | MAC              |              |
| System           | Factory Default | OFF     |                  |              |
|                  |                 |         |                  |              |

Open the browser and enter the IP address of the camera. The PC/laptop is required an internet access.

After connecting to the camera, enter the user account and password (default is **admin/admin**) to login Web.

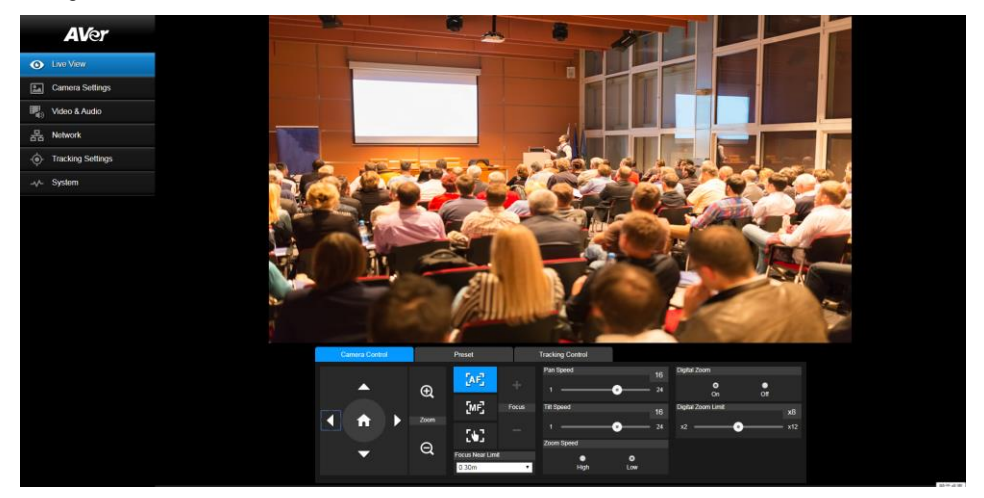

## **Live View**

In live view, the user can setup Camera Control (zoom in/out, focus, camera direction control), Preset setting, and Tracking Control(on, off, tracking mode).

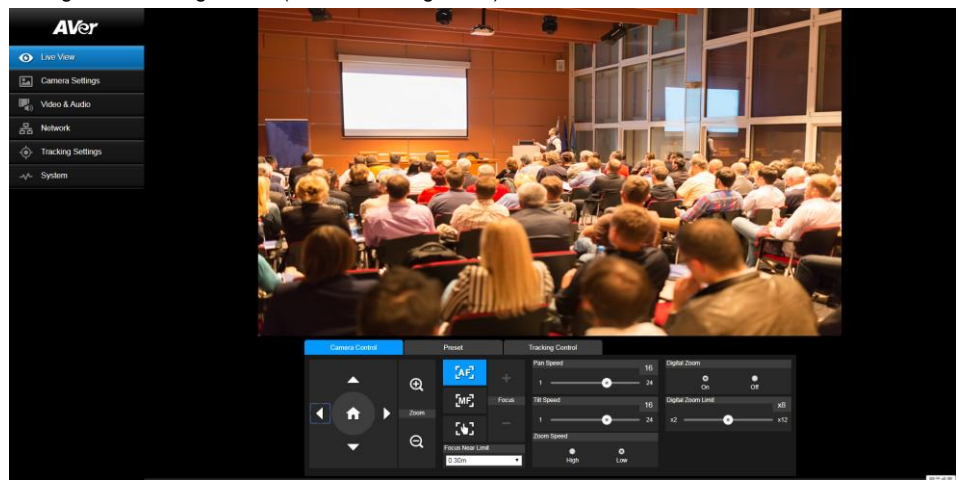

#### **Pan-Tilt-Zoom Control**

Use

To operate the PTZ Camera motion.

) to adjust the camera view position and use igoplus and  $igodoldsymbol{ ext{op}}$  to

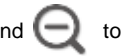

zoom. Select to back to default position.

, and

Digital Zoom: Enable/disable digital zoom function. Move the scroll to adjust the limit of digital zoom.

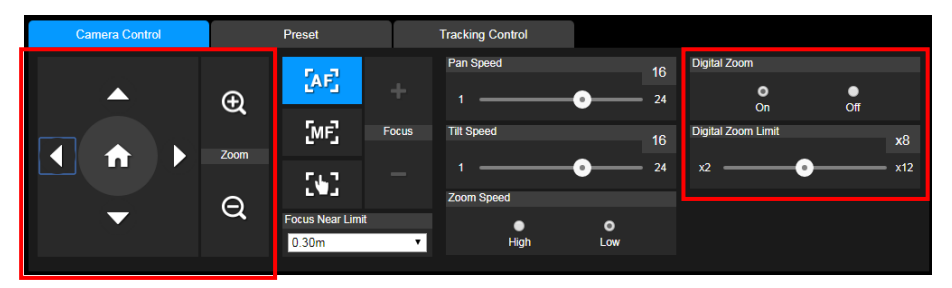

#### **Focus**

Switch to auto (AF) or manual (MF) focus. The manual focus use + and – to adjust focus. Press "+" to adjust focus to the far end and focusing on a far subject; press "-"to adjust focus to near end and focusing on a near subject.

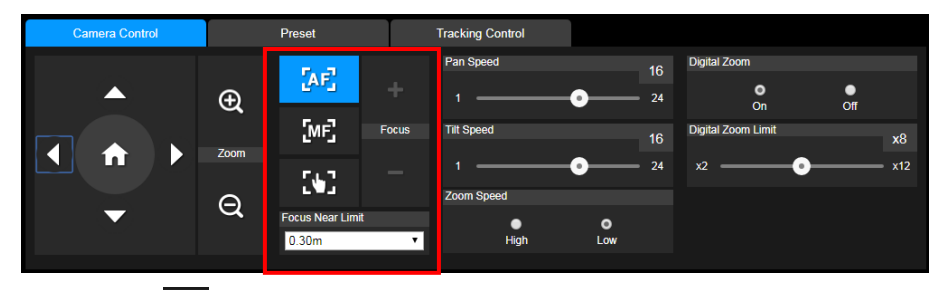

One push focus( []: By clicking the button to adjust Lens focus automatically once.

Focus Near Limit: Set the focus distance limit.

#### **Manual Pan-Tile-Zoom and Preset Speed Adjustment**

Adjust the speed of manual Pan-Tilt-Zoom and Preset operation. Enable/Disable the slow mode for manual pan-tilt operation. There are totally 24 levels for manual pan-tilt speed adjustment and 2 levels (Low/High) for zoom speed adjustment. There are 5 levels for preset speed adjustment.

Pan/Tilt Slow: When this option is set to ON, the maximum speed of manual pan-tilt operation is 40°/sec; when this option is set to Off, the maximum speed of manual pan-tilt operation is 100°/sec.

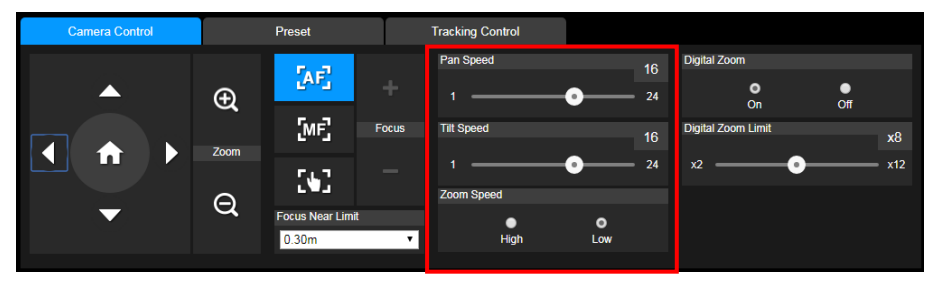

#### **Preset Setting**

Setup preset position and view preset position.

| 4  |
|----|
| 9  |
| 14 |
| 19 |
|    |

- 1. Select the "Preset" tab in live view interface.
- 2. Use , , , and to adjust camera view position.
- Enter preset position number (0~255) in Save Preset column and select "Save" to save the position.
- To call the preset position, enter a preset number (0~255) in Load Preset column or select the preset number (0~19) from Quick Call section.
- 5. Video Freeze with Preset: On/Off the screen view freeze function. When "Video Freeze with Preset" is on, during the preset operation, the screen will freeze until the operation is done.

#### **Tracking Control**

Enable/disable tracking function, select tracking mode, and operate one-click tracking function.

- Tracking mode(Tracking mode setup refer to <u>Tracking Settings</u> section)
  - Presenter: Camera will start tracking when subject enters the tracking point (preset point) and the face of the subject is detected.
  - Zone: Camera will start tracking when subject is moving between the preset tracking block area.

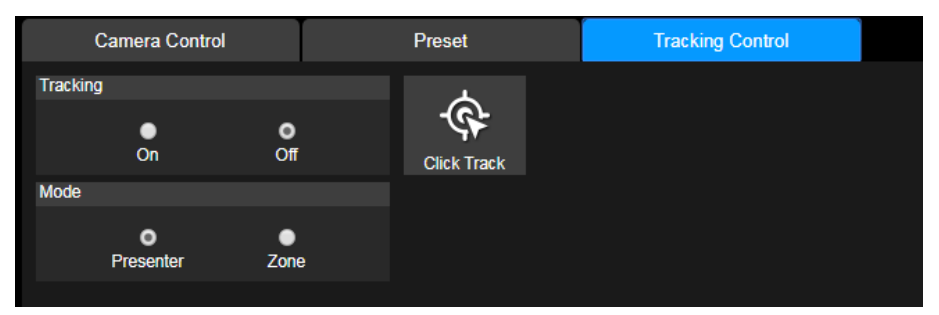

#### **Click Tracking Function**

This function allows user to change tracking object with auto tracking still enabled.

1. Select **Click Track** button. A red frame appears on the tracking subject and a blue frame appears on other subjects that walked into the video view.

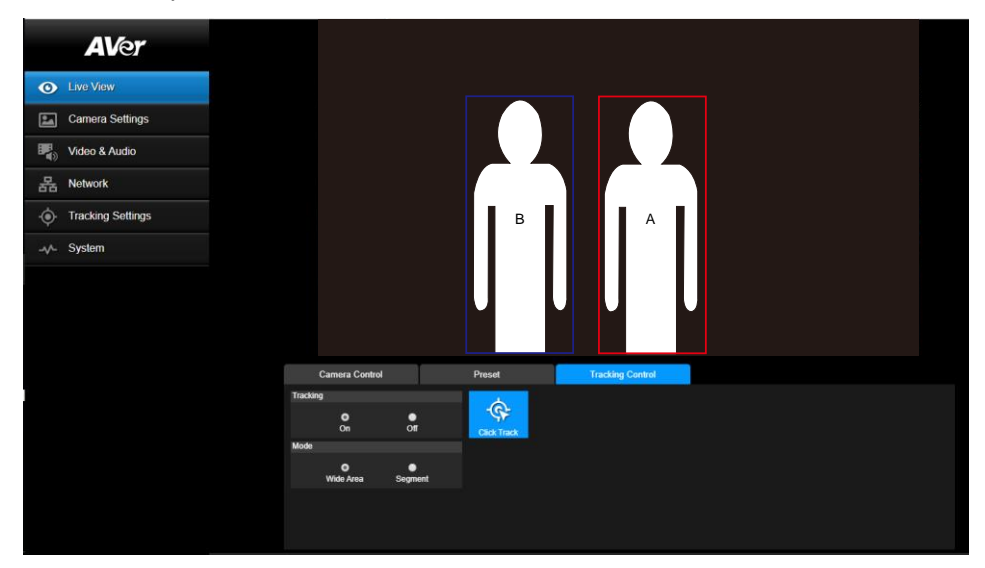

 Click on another subject with blue frame and when the frame changes to red; auto tracking will therefore apply to that subject.

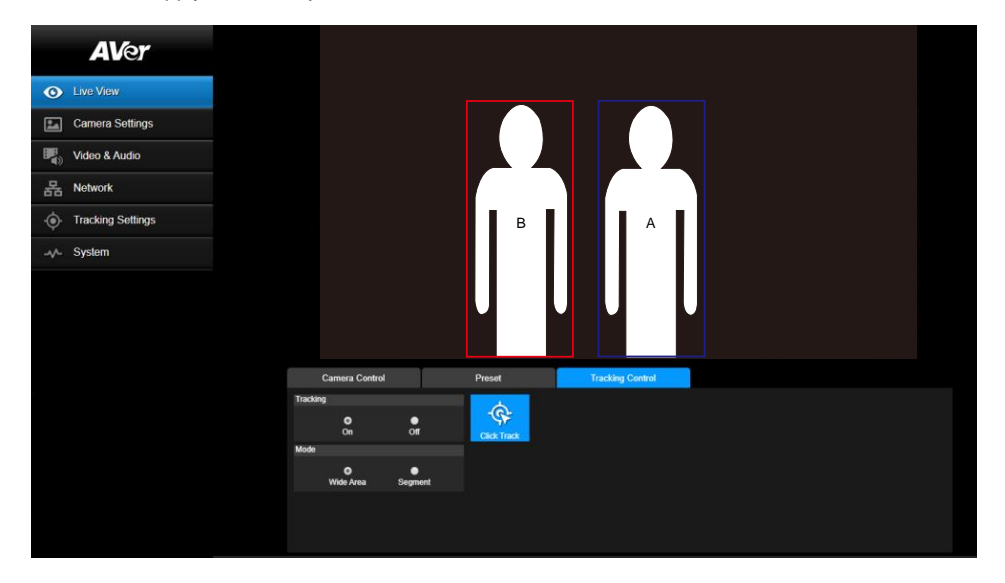

## **Camera Settings**

#### **Exposure**

Setup the exposure type -- Full auto, Iris priority, Shutter priority, or manual.

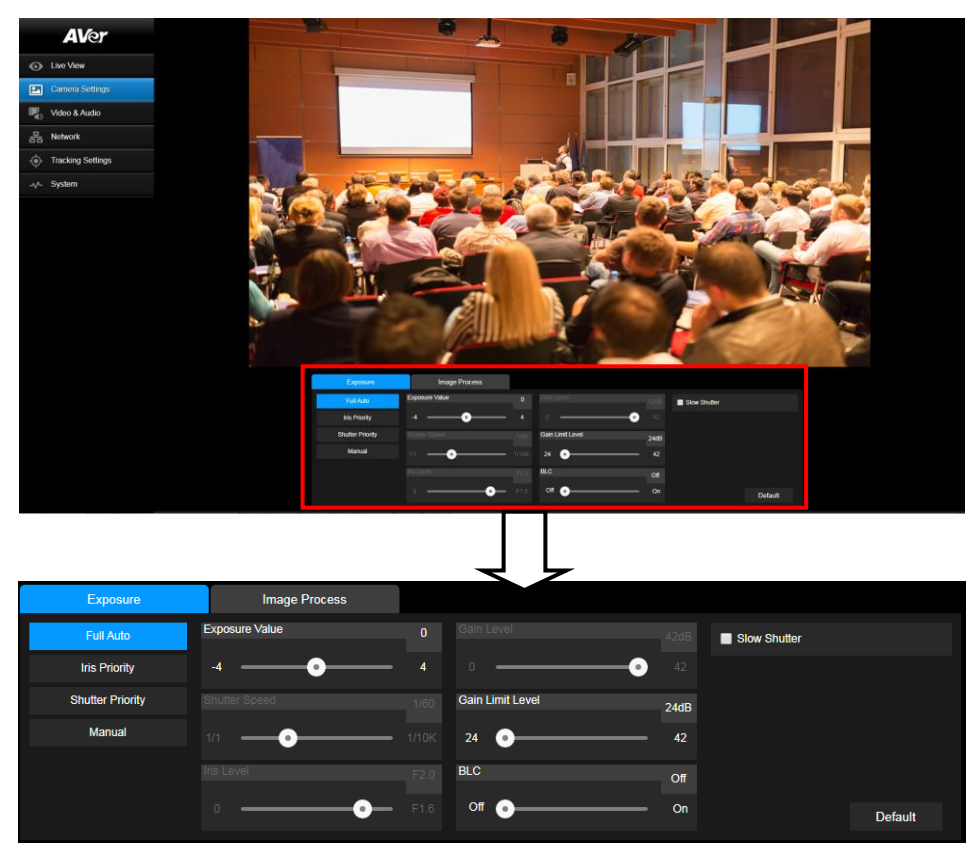

#### **Image Process**

Setup the white balance, saturation, contrast, sharpness, noise filter, power frequency, flip, and mirror. Select the "**Image Process**" tab in camera setting interface.

| Exposur       | re                                      | Ima                           | age Process                     |          |           |          |    |              |          |          |           |
|---------------|-----------------------------------------|-------------------------------|---------------------------------|----------|-----------|----------|----|--------------|----------|----------|-----------|
| White Balance |                                         |                               |                                 |          | Saturatio | nc       |    | Noise Filter |          |          |           |
| AWB           |                                         | ۲                             |                                 |          |           | •        | 10 | Off          | ●<br>Low | Medium   | ●<br>High |
| R Gain        | 2                                       | 25 B Gai                      | in                              | 25       | Contrast  | t .      |    | Power Freq   | uency    |          |           |
| 0 -0          | 2                                       | 255 0                         | -•                              | 255      |           | •        |    |              | 50Hz     | 0<br>60H | z         |
| One Push      |                                         |                               |                                 |          | Sharpne   | ISS      |    | Mirror       |          | Elin     |           |
|               | If you select "One<br>sheet of white pa | e push", ple<br>iper to the c | ease press SET when p<br>camera | lacing a |           | <b>o</b> |    |              |          |          | Default   |

## Video & Audio

The user can setup Video Mode, Video output, Framerate, Bitrate, I-VOP internal, Encode type, Rate control, Audio input type, Audio volume, and Sampling Rate.

Video mode in the stream only, the frame rate is up to 60fps and in USB+ Streaming mode is up to 30fps.

| <b>AV</b> er        | Priority Mode       |                       |                    |
|---------------------|---------------------|-----------------------|--------------------|
| O Live View         | 2160p 1080p         |                       |                    |
| Camera Settings     | Power Frequency     |                       |                    |
| Video & Audio       | 50Hz 59.94Hz 60Hz   |                       |                    |
| 몶 Network           | Video Mode          |                       |                    |
| - Tracking Settings | USB + Streaming •   |                       |                    |
| System              | Stream Video Output | Bitrate               | Encoding Type      |
|                     | 1920x1080 •         | 4Mbps 🔻               | • •<br>H.264 H.265 |
|                     | Framerate           | I-VOP Interval (S) 1s | Rate Control       |
|                     | 25 🔹                | 1 • 10                | VBR CBR            |
|                     | Audio Input Type    | Audio Volume 5        |                    |
|                     | Line In MIC In      | 0 10                  |                    |
|                     | Encoding Type       | Sampling Rate         |                    |
|                     | AAC                 | 8K <b>v</b>           |                    |

#### **Setup NDI Function**

- (\* Remark: NDI license please consult with AVer.)
- Enable NDI mode by selecting "NDI" as video mode in Video & Audio page. To disable the NDI function, select other mode. The camera will reboot after selecting NDI mode.

| AVer                | Priority Mode       |                       |                    |
|---------------------|---------------------|-----------------------|--------------------|
|                     | • •                 |                       |                    |
| Live View           | 2160p 1080p         |                       |                    |
| Camera Settings     | Power Frequency     |                       |                    |
| Video & Audio       | 50Hz 59.94Hz 60Hz   |                       |                    |
| 器 Network           | Video Mode          |                       |                    |
| • Tracking Settings | NDI •               |                       |                    |
| -vv- System         | Stream Video Output | Bitrate               | Encoding Type      |
|                     | 1920x1080 •         | 4Mbps 🔻               | • •<br>H.264 H.265 |
|                     | Framerate           | I-VOP Interval (S) 1s | Rate Control       |
|                     | 25 <b>v</b>         | 1 • 10                | VBR CBR            |
|                     | Audio Input Type    | Audio Volume 5        |                    |
|                     | Line In MIC In      | 0 10                  |                    |
|                     | Encoding Type       | Sampling Rate         |                    |
|                     | AAC                 | 8K •                  |                    |

- 2. User can setup the following functions:
  - Stream Video Output: Select video output resolution.
  - Framerate: Select framerate of the camera.
  - Encoding Type: Select encoding type H.264 or H.265.
  - Sampling Rate: Select sampling rate value.
  - Audio Input Type: select audio input type Line In or MIC In.
  - Bitrate: Select bitrate value 521kbps, 1Mbps, 2Mbps, 4Mbps, 8Mbps, 16Mbps, 32Mbps.
  - I-VOP interval(S): Move scroll bra to set the value 1s to 10s.
  - Audio Volume: Move scroll bra to set the volume value 0 to 10.
  - Rate control: select the rate control type VBR or CBR.

3. Set the identity name for display on NDI interface. Select System > Camera ID(NDI). Enter the name as user wanted. The maximum character is 10. After entering the name, select the Set button to save and manually restart the PTZ camera for the settings to take effect. The following characters can be displayed for camera ID:

| Numeric characters      | 0123456789                                                   |  |
|-------------------------|--------------------------------------------------------------|--|
| Alphabetical characters | ABCDEFGHIJKLMNOPQRSTUVWXYZ                                   |  |
| (upper and lower cases) | abcdefghijklmnopqrstuvwxyz                                   |  |
| Symbols                 | ! @ # \$ % ^ & *( ) , . /\ ; :" ` + = < > ? [ ] { }  ` ~ \ / |  |

| Set |
|-----|
|     |

#### Network

Setup IP address of camera – DHCP or static IP, netmask, gateway, and DNS. After setting, select "Confirm" to apply settings.

| <b>AV</b> ar      | DHCP          |      |               |     |         |
|-------------------|---------------|------|---------------|-----|---------|
|                   | On            | Off  |               |     |         |
| O Live View       | IP            |      | Netmask       |     |         |
| Camera Settings   | 10.100.93.81  |      | 255.255.255.0 |     |         |
| Video & Audio     | Gateway       |      | DNS           |     |         |
| 品 Network         | 10.100.93.254 |      | 8.8.8.8       |     | Confirm |
| Tracking Settings | RTMP Settings |      | RTSP Security |     |         |
| _v/- System       | Server URL    |      | On            | Off |         |
|                   | Stream Key    |      |               |     |         |
|                   | Start Stream  | STOP |               |     |         |
|                   |               |      |               |     |         |

#### **RTMP Setting**

Setup for uploading the camera's live view to the broadcasting platform (ex: Youtube).

| RTMP Settings |      |  |  |  |  |  |
|---------------|------|--|--|--|--|--|
| Server URL    |      |  |  |  |  |  |
| Ohmenn Kenn   |      |  |  |  |  |  |
| Stream Key    |      |  |  |  |  |  |
|               |      |  |  |  |  |  |
| Start Stream  | STOP |  |  |  |  |  |
|               |      |  |  |  |  |  |

Get the RTMP server URL and stream key from the broadcasting platform and enter in "Server URL" and "Stream key" column.

Select "**Start stream**" to begin uploading the live video of the camera to the broadcasting platform. Select "**Stop**" to stop uploading the video.

[Note] To get the RTMP server URL and stream key, please refer to the instruction of broadcasting.

#### **Using RTSP Connect to Camera**

To use RSTP player connecting to the camera; please enter the following RTSP URL in your application such as VLC, PotPlayer or Quick Time. "rtsp://IP address of TR310/313/333/live\_st1"

Enable/disable RTSP security function if needed.

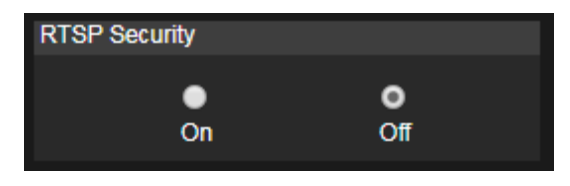

## **Tracking Setting**

Setup Tracking mode – Presenter or Zone mode.

#### **Presenter Mode**

Camera will start tracking when subject enters the tracking point (preset point).

- 2. Then, select Save to Preset 1 to save the tracking point.

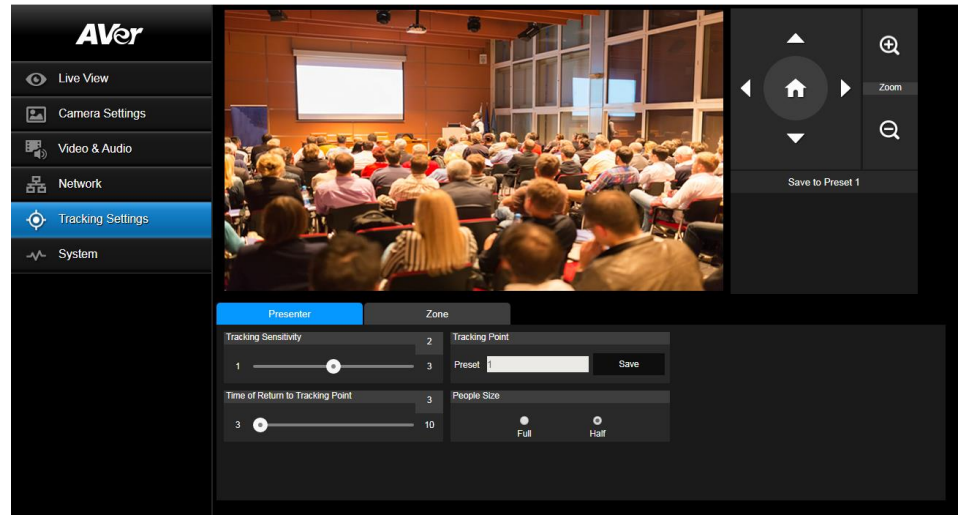

3. **People Size:** Select the people in full or half size while tracking. In the video view, if you can see the subject from head to toe select "Full". Otherwise select "Half".

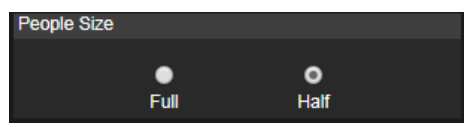

4. **Time of Return to Tracking Point:** Set the idle time for camera to return to tracking point. Move bar to set the value. The current value is displayed in the upper right corner.

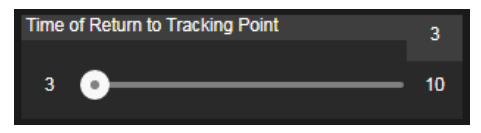

#### Zone Mode

Setup the block area for the camera to detect the subject. Camera will trigger the right preset depending on where the subject is at any moment. Please make sure you don't zoomed in too much so that subject can still be detected either half body or full body.

 Select the **Blocks** (2, 3, or 4). Each block is corresponding to one preset position. The maximum is 4 blocks (4 preset positions). Start from left to right and make sure you don't overlap the preset too much per position.

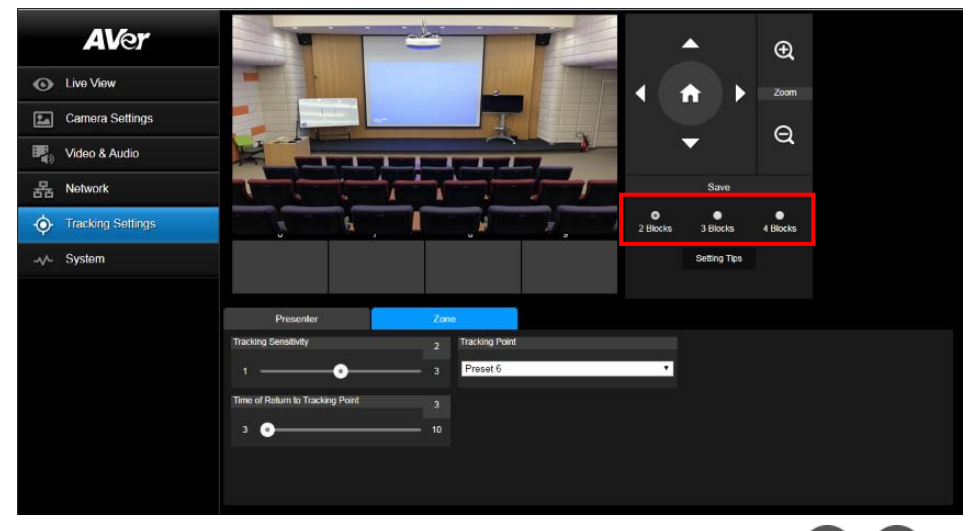

2. Select the block and Set the preset positions in order (preset 6 to preset 9). Use

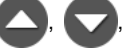

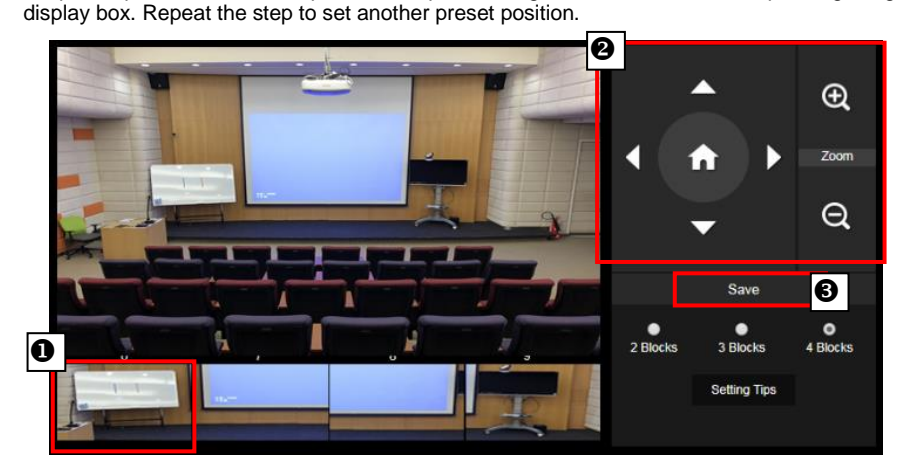

3. **Tracking sensitivity:** Set the sensitivity level of tracking. Move bar to set the value. The current value is displayed in the upper right corner.

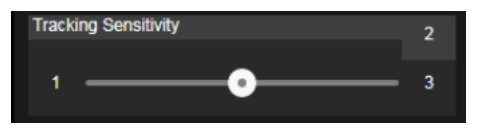

4. **Time of Return to Tracking Point:** Set the idle time for camera return to tracking point. Move bar to set the value. The current value is displayed in the upper right corner.

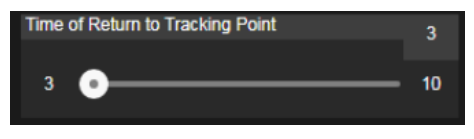

## System

- System information: It displays Model Name, IP Address, Serial Number, MAC Address and Firmware Version.
- **Factory Default:** Reset the camera back to factory default value.
- **Login in**: The default login in name and password are **admin/admin**. User can change if needed.
- Status OSD: Enable/disable Preset status (Save Preset, Call Preset, Cancel Preset) display on the screen.
- Language: Change the Web UI language.
- Camera ID (NDI): Set the camera ID as identification for NDI function. To setup NDI function, please refer to <u>NDI Function</u> section.
- NDI Activation: Enter the NDI key to activate the NDI function on your camera. Please contact AVer(<u>www.averusa.com</u>) to purchase the key from your local dealer.

| AVer     Live View     Camera Settings | Upgrade firmware Upgrade Upgrade Factory Default Reset To Factory Default | Model Name         S510           IP Address         10.100.90.54           Serial Number         5200123400005           MAC Address         00.18.1A.00.12.34           Firmware Version         0.0 0000.12 |
|----------------------------------------|---------------------------------------------------------------------------|----------------------------------------------------------------------------------------------------|
| Video & Audio R Network                | Login<br>Login Name<br>1<br>Login Password<br>•<br>Change Cancel          | Language English Camera ID(NDI) AVer NDI Camera Set                                                                                                    |
| - Ar System                            | Status OSD<br>On Off                                                      | NDI Activation Key Input activation key to enable trial (7 days)                                                                                                    |

#### **Upgrade Firmware**

- 1. Download the newest firmware from http://www.averusa.com
- 2. Connect to the camera through the browser.
- 3. Select **System > Upgrade** firmware > **Browse**.
- 4. Select the firmware and select the "Upgrade" button.
- 5. After updating, refresh the browser.

| AVer                | Upgrade firmware         | Model Name \$510<br>IP Address 10 100 93 95                   |
|---------------------|--------------------------|---------------------------------------------------------------|
| • Live View         | Factory Delault          | Serial Number 5100309900015                                   |
| Camera Settings     | Reset To Factory Default | MAC Address 00:18:1A:04:3A:FA<br>Firmware Version 0.0.0000.06 |
| Video & Audio       | Login                    | Language                                                      |
| 器 Network           | Name<br>admin            | English V                                                     |
| • Tracking Settings | Password<br>•••••        | Camera ID(NDI)                                                |
| -v- System          | Change Cancel            | AVer_NDI_Camera Set                                           |
|                     | Status OSD               | NDI Activation                                                |
|                     | On Off                   | Key This is trial version and valid 10 Hours.                 |
|                     |                          |                                                               |

## **RS232 Command Table**

| Command Set  | Command            | Command Packet             | Comments                              |
|--------------|--------------------|----------------------------|---------------------------------------|
|              | On                 | 8x 01 04 00 02 FF          | Dr 01/055                             |
| CAM_Power    | Off                | 8x 01 04 00 03 FF          | Power UN/OFF                          |
|              | Stop               | 8x 01 04 07 00 FF          |                                       |
| CAM_Zoom     | Tele(Variable)     | 8x 01 04 07 2p FF          | - 0 (1 - 1) + 2 (1 + 1)               |
|              | Wide(Variable)     | 8x 01 04 07 3p FF          | p=0 (Low) to 7 (High)                 |
|              | Stop               | 8x 01 04 08 00 FF          |                                       |
|              | Auto Focus         | 8x 01 04 38 02 FF          |                                       |
| CAM_Focus    | Manual Focus       | 8x 01 04 38 03 FF          |                                       |
|              | One Push           | 8x 01 04 18 01 FF          |                                       |
|              | Direct             | 8x 01 04 47 0p 0q 0r 0s FF | pqrs: Zoom Position                   |
|              | Auto               | 8x 01 04 35 00 FF          | Normal Auto                           |
|              | ATW                | 8x 01 04 35 04 FF          |                                       |
|              | Indoor             | 8x 01 04 35 01 FF          |                                       |
| CAM_WB       | Outdoor            | 8x 01 04 35 02 FF          |                                       |
|              | One Push WB        | 8x 01 04 35 03 FF          | One Push WB mode                      |
|              | Manual             | 8x 01 04 35 05 FF          | Manual Control mode                   |
|              | One Push           | 8x 01 04 10 05 FF          | One Push WB Trigger                   |
| CANA DCain   | Up                 | 8x 01 04 03 02 FF          | Manual Control of R Gain              |
| CAIVI_RGaIII | Down               | 8x 01 04 03 03 FF          |                                       |
| CANA Dasin   | Up                 | 8x 01 04 04 02 FF          | Manual Control of B Gain              |
|              | Down               | 8x 01 04 04 03 FF          |                                       |
|              | Full Auto          | 8x 01 04 39 00 FF          | Automatic Exposure mode               |
|              | Manual             | 8x 01 04 39 03 FF          | Manual Control mode                   |
| CAM_AE       | Shuttor Driority   | 8x 01 04 39 0A FF          | Shutter Priority Automatic Exposure   |
|              | Shutter Priority 8 |                            | mode                                  |
|              | Iris Priority      | 8x 01 04 39 0B FF          | Iris Priority Automatic Exposure mode |

|                | Bright    | 8x 01 04 39 0D FF       | Bright Mode (Manual control)         |
|----------------|-----------|-------------------------|--------------------------------------|
| CANA Shuthar   | Up        | 8x 01 04 0A 02 FF       | Shutter Setting                      |
| CAM_Shutter    | Down      | 8x 01 04 0A 03 FF       |                                      |
| CANA Luis      | Up        | 8x 01 04 0B 02 FF       | Iris Setting                         |
|                | Down      | 8x 01 04 0B 03 FF       |                                      |
|                | Up        | 8x 01 04 0C 02 FF       | Gain Setting                         |
| CAM_Gain       | Down      | 8x 01 04 0C 03 FF       |                                      |
| CANA Dricht    | Up        | 8x 01 04 0D 02 FF       | Bright Setting                       |
| CAM_Bright     | Down      | 8x 01 04 0D 03 FF       |                                      |
|                | Up        | 8x 01 04 0E 02 FF       | Exposure Compensation Amount Setting |
| CAM_ExpComp    | Down      | 8x 01 04 0E 03 FF       |                                      |
|                | On        | 8x 01 04 33 02 FF       | Back Light Compensation ON/OFF       |
| CAIM_Backlight | Off       | 8x 01 04 33 03 FF       |                                      |
|                | Reset     | 8x 01 04 3F 00 0p FF    | p: Memory Number (=0 to 5)           |
| CAM_Preset     | Set       | 8x 01 04 3F 01 0p FF    | Corresponds to 1 to 6 on the         |
|                | Recall    | 8x 01 04 3F 02 0p FF    | Remote Commander.                    |
| CAM_Menu       | On/Off    | 8x 01 06 06 10 FF       | Display ON/OFF                       |
|                | Up        | 8x 01 06 01 VV WW 03 01 |                                      |
|                | Down      | 8x 01 06 01 VV WW 03 02 |                                      |
|                | Left      | 8x 01 06 01 VV WW 01 03 |                                      |
|                | Right     | 8x 01 06 01 VV WW 02 03 |                                      |
|                | UpLeft    | 8x 01 06 01 VV WW 01 01 |                                      |
| Pan-tilt Drive | UpRight   | 8x 01 06 01 VV WW 02 01 |                                      |
|                | DownLeft  | 8x 01 06 01 VV WW 01 02 |                                      |
|                | DownRight | 8x 01 06 01 VV WW 02 02 |                                      |
|                | Stop      | 8x 01 06 01 VV WW 03 03 |                                      |
|                | Home      | 8x 01 06 04 FF          |                                      |
|                | Reset     | 8x 01 06 05 FF          |                                      |

| CANA MINT         | On             | 8x 01 04 3D 02 FF       | Wdr ON/OFF           |
|-------------------|----------------|-------------------------|----------------------|
| CAIVI_Wdr         | Off            | 8x 01 04 3D 03 FF       |                      |
| CAM_MenuEnter     |                | 8x 01 7E 01 02 00 01 FF | Enter Submenu        |
| Tally Lamp ON     |                | 8x 01 7E 01 0A 00 02 FF |                      |
| Tally Lamp OFF    |                | 8x 01 7E 01 0A 00 03 FF |                      |
|                   | On             | 8x 01 04 7D 02 FF       | Auto tracking ON/OFF |
|                   | Off            | 8x 01 04 7D 03 FF       |                      |
|                   | 000 04 00 FF   | y0 50 02 FF             | On                   |
| CAIVI_Powering    | 8x 09 04 00 FF | y0 50 03 FF             | Off                  |
|                   |                | y0 50 00 FF             | Auto                 |
|                   |                | y0 50 01 FF             | In Door              |
|                   | 8x 09 04 35 FF | y0 50 02 FF             | Out Door             |
| CAIM_WBIVIOUEINQ  |                | y0 50 03 FF             | One Push WB          |
|                   |                | y0 50 04 FF             | ATW                  |
|                   |                | y0 50 05 FF             | Manual               |
| CAM_RGainInq      | 8x 09 04 43 FF | y0 50 00 00 0p 0q FF    | pq: R Gain           |
| CAM_BGainInq      | 8x 09 04 44 FF | y0 50 00 00 0p 0q FF    | pq: B Gain           |
|                   | 8x 09 04 39 FF | y0 50 00 FF             | Full Auto            |
|                   |                | y0 50 03 FF             | Manual               |
| CAM_AEModeInq     |                | y0 50 0A FF             | Shutter Priority     |
|                   |                | y0 50 0B FF             | Iris Priority        |
|                   |                | y0 50 0D FF             | Bright               |
| CAM_ShutterPosInq | 8x 09 04 4A FF | y0 50 00 00 0p 0q FF    | pq: Shutter Position |
| CAM_IrisPosInq    | 8x 09 04 4B FF | y0 50 00 00 0p 0q FF    | pq: Iris Position    |
| CAM_GainPosInq    | 8x 09 04 4C FF | y0 50 00 00 0p 0q FF    | pq: Gain Position    |
| CAM_BrightPosInq  | 8x 09 04 4D FF | y0 50 00 00 0p 0q FF    | pq: Bright Position  |
| CAM_ExpCompPosInq | 8x 09 04 4E FF | y0 50 00 00 0p 0q FF    | pq: ExpComp Position |
| CAM_FocusModeInq  | 8x 09 04 38 FF | y0 50 02 FF             | Auto Focus           |

|                 |                | y0 50 03 FF          | Manual Focus         |
|-----------------|----------------|----------------------|----------------------|
| CAM_FocusPosInq | 8x 09 04 48 FF | y0 50 0p 0q 0r 0s FF | pqrs: Focus Position |
| CAM_ZoomPosInq  | 8x 09 04 47 FF | y0 50 0p 0q 0r 0s FF | pqrs: Zoom Position  |

## **CGI command**

| CGI List for Video Transmission |                    |         |                |                 |              |
|---------------------------------|--------------------|---------|----------------|-----------------|--------------|
| CGI item name                   | URL                | Command | Parameter Name | Parameter value | Description  |
| Get JPEG                        | /snapshot          |         |                |                 | 1280x720 jpg |
| Get RTSP stream                 | rtsp://ip/live_st1 |         |                |                 |              |

| CGI List for Camera Control |                     |                |                   |                    |              |
|-----------------------------|---------------------|----------------|-------------------|--------------------|--------------|
| CGI item name               | URL                 | Command        | Parameter<br>Name | Parameter<br>value | Description  |
| up start                    | /cgi-bin?SetPtzf=   | 1,0,1&(random) |                   |                    |              |
| up end                      | /cgi-bin?SetPtzf=   | 1,0,2&(random) |                   |                    |              |
| down start                  | /cgi-bin?SetPtzf=   | 1,1,1&(random) |                   |                    |              |
| down end                    | /cgi-bin?SetPtzf=   | 1,1,2&(random) |                   |                    |              |
| left start                  | /cgi-bin?SetPtzf=   | 0,1,1&(random) |                   |                    |              |
| left end                    | /cgi-bin?SetPtzf=   | 0,1,2&(random) |                   |                    |              |
| right start                 | /cgi-bin?SetPtzf=   | 0,0,1&(random) |                   |                    |              |
| right end                   | /cgi-bin?SetPtzf=   | 0,0,2&(random) |                   |                    |              |
| zoom_in start               | /cgi-bin?SetPtzf=   | 2,0,1&(random) |                   |                    |              |
| zoom_in end                 | /cgi-bin?SetPtzf=   | 2,0,2&(random) |                   |                    |              |
| zoom_out start              | /cgi-bin?SetPtzf=   | 2,1,1&(random) |                   |                    |              |
| zoom_out end                | /cgi-bin?SetPtzf=   | 2,1,2&(random) |                   |                    |              |
| set preset:                 | /cgi-bin?ActPreset= | 1,N&(random)   |                   |                    | N : position |
| load preset:                | /cgi-bin?ActPreset= | 0,N&(random)   |                   |                    | N : position |

| CGI List for Various Settings |               |                             |           |           |             |
|-------------------------------|---------------|-----------------------------|-----------|-----------|-------------|
| CGI item name                 | URL           | Command                     | Parameter | Parameter | Description |
|                               |               |                             | Name      | value     |             |
| exposure value                | /cgi-bin?Set= | img_expo_expo,3,N&(random)  | value     | 1~9       | N : value   |
| saturation                    | /cgi-bin?Set= | img_saturation,3,N&(random) | value     | 0~10      | N : value   |
| contrast                      | /cgi-bin?Set= | img_contrast,3,N&(random)   | value     | 0~4       | N : value   |
| Tracking on:                  | /cgi-bin?Set= | trk_tracking,3,1&(random)   |           |           |             |
| Tracking off:                 | /cgi-bin?Set= | trk_tracking,3,0&(random)   |           |           |             |
| Tracking Presenter Mode:      | /cgi-bin?Set= | trk_mode,3,1&(random)       |           |           |             |
| Tracking Zone Mode:           | /cgi-bin?Set= | trk_mode,3,2&(random)       |           |           |             |

# **Specification**

| Camera                     |                                                                                                    |
|----------------------------|----------------------------------------------------------------------------------------------------|
| Image Sensor               | 1/2.8" 1080p Exmor CMOS                                                                                                    |
| Effective Picture Elements | 2 Megapixels                                                                                                    |
| Output Resolutions         | Auto<br>1080p/60, 1080p/59.94, 1080p/50, 1080p/30,<br>1080p/29.97, 1080p/25, 720p/60, 720p/59.94, 720p/50,<br>720p/30, 720p/29.97, 720p/25 |
| Minimum Illumination       | 0.4 lux (IRE50, F1.6, 30fps)                                                                                                    |
| S/N Ratio                  | ≥ 50 dB                                                                                                    |
| Gain                       | Auto, Manual                                                                                                    |
| TV Line                    | 900 (Center)                                                                                                    |
| Shutter Speed              | 1/1 s to 1/10,000 sec                                                                                                    |
| Exposure Control           | Auto, Manual, Bright mode, Priority AE (Shutter, IRIS),<br>BLC, WDR                                                                        |
| White Balance              | Auto, ATW, Indoor, Outdoor, One push, Manual                                                                                               |
| Optical Zoom               | 10X                                                                                                    |
| Digital Zoom               | 12X                                                                                                    |
| Sensor Zoom                | 2X                                                                                                    |
| Viewing Angles             | DFOV : 78° (Wide) to 9° (Tele)<br>HFOV : 70° (Wide) to 8° (Tele)<br>VFOV : 42° (Wide) to 5° (Tele)                                         |
| Focal Length               | f = 3.9 mm (Wide) to 39 mm (Tele)                                                                                                    |
| Aperture (Iris)            | F = 1.6 (Wide) to 3.0 (Tele)                                                                                                    |
| Minimum Working Distance   | 0.3 m (Wide), 1.5 m (Tele)                                                                                                    |
| Camera                     |                                                                                                    |
| Pan / Tilt Angles          | Pan : ±170°, Tilt : +90° / -30°                                                                                                    |

| Pan / Tilt Speed (Manual)                                                                                                    | Pan : 0.1° to 100° / sec, Tilt : 0.1° to 100° / sec                                                                                                    |
|----------------------------------------------------------------------------------------------------|----------------------------------------------------------------------------------------------------|
| Preset Speed                                                                                                    | Pan : 200° / sec, Tilt : 200° / sec                                                                                                    |
| Preset Positions                                                                                                    | 10 (IR), 255 (RS-232)                                                                                                    |
| Camera Control - Interface                                                                                                    | RS-232 (DIN8), RS-422 (RJ45), IP                                                                                                    |
| Camera Control - Protocols                                                                                                    | VISCA / PELCO-D (RS-232 / RS-422 / IP), CGI (IP)                                                                                                    |
| Image Processing                                                                                                    | Noise Reduction (2D / 3D), Flip, Mirror                                                                                                    |
| Power Frequency                                                                                                    | 50 Hz, 60 Hz                                                                                                    |
| AI Auto Tracking Functions                                                                                                    |                                                                                                    |
| Tracking Mode                                                                                                    | Presenter Mode, Zone Mode                                                                                                    |
| Audio                                                                                                    |                                                                                                    |
| Channel                                                                                                    | 2ch Stereo                                                                                                    |
| Codec                                                                                                    | AAC (48 / 44.1 / 32 / 24K), G.711, PCM (8K)                                                                                                    |
| Sample Rate                                                                                                    | 48 KHz                                                                                                    |
|                                                                                                    |                                                                                                    |
| Interface                                                                                                    |                                                                                                    |
| Interface<br>Video Outputs                                                                                                    | HDMI, IP, USB                                                                                                    |
| Interface       Video Outputs       Audio Outputs                                                                                                  | HDMI, IP, USB<br>HDMI, IP, USB                                                                                                    |
| Interface       Video Outputs       Audio Outputs       Audio Inputs                                                                               | HDMI, IP, USB<br>HDMI, IP, USB<br>MIC in, Line in                                                                                                    |
| Interface<br>Video Outputs<br>Audio Outputs<br>Audio Inputs<br>General                                                                             | HDMI, IP, USB<br>HDMI, IP, USB<br>MIC in, Line in                                                                                                    |
| Interface<br>Video Outputs<br>Audio Outputs<br>Audio Inputs<br>General<br>Power Requirement                                                        | HDMI, IP, USB<br>HDMI, IP, USB<br>MIC in, Line in<br>AC 100 - 240V to DC 12V/2A or above                                                                 |
| Interface<br>Video Outputs<br>Audio Outputs<br>Audio Inputs<br>General<br>Power Requirement<br>Power Consumption                                   | HDMI, IP, USB<br>HDMI, IP, USB<br>MIC in, Line in<br>AC 100 - 240V to DC 12V/2A or above<br>18W                                                          |
| Interface<br>Video Outputs<br>Audio Outputs<br>Audio Inputs<br>General<br>Power Requirement<br>Power Consumption<br>PoE                            | HDMI, IP, USB<br>HDMI, IP, USB<br>MIC in, Line in<br>AC 100 - 240V to DC 12V/2A or above<br>18W<br>PoE+                                                  |
| InterfaceVideo OutputsAudio OutputsAudio InputsGeneralPower RequirementPower ConsumptionPoEDimensions (W x D x H)                                  | HDMI, IP, USB<br>HDMI, IP, USB<br>MIC in, Line in<br>AC 100 - 240V to DC 12V/2A or above<br>18W<br>PoE+<br>W180*D145*H183.5mm                            |
| InterfaceVideo OutputsAudio OutputsAudio InputsGeneralPower RequirementPower ConsumptionPoEDimensions (W x D x H)Net Weight                        | HDMI, IP, USB<br>HDMI, IP, USB<br>MIC in, Line in<br>AC 100 - 240V to DC 12V/2A or above<br>18W<br>PoE+<br>W180*D145*H183.5mm<br>1.7 (±0.1) kg           |
| InterfaceVideo OutputsAudio OutputsAudio InputsGeneralPower RequirementPower ConsumptionPoEDimensions (W x D x H)Net WeightGeneral                 | HDMI, IP, USB<br>HDMI, IP, USB<br>MIC in, Line in<br>AC 100 - 240V to DC 12V/2A or above<br>18W<br>PoE+<br>W180*D145*H183.5mm<br>1.7 (±0.1) kg           |
| InterfaceVideo OutputsAudio OutputsAudio InputsGeneralPower RequirementPower ConsumptionPoEDimensions (W x D x H)Net WeightGeneralApplication      | HDMI, IP, USB<br>HDMI, IP, USB<br>MIC in, Line in<br>AC 100 - 240V to DC 12V/2A or above<br>18W<br>PoE+<br>W180*D145*H183.5mm<br>1.7 (±0.1) kg           |
| InterfaceVideo OutputsAudio OutputsAudio InputsGeneralPower RequirementPower ConsumptionPoEDimensions (W x D x H)Net WeightGeneralApplicationTally | HDMI, IP, USB<br>HDMI, IP, USB<br>MIC in, Line in<br>AC 100 - 240V to DC 12V/2A or above<br>18W<br>PoE+<br>W180*D145*H183.5mm<br>1.7 (±0.1) kg<br>Indoor |

| Remote Control                 | Infrared                                             |
|--------------------------------|------------------------------------------------------|
| Operating Conditions           | Temperature : 0 °C to +40 °C ; Humidity : 20% to 80% |
| Storage Conditions             | Temperature : -20°C to +60°C ; Humidity: 20% to 95%  |
| IP Streaming                   |                                                      |
| Resolution                     | 1080p 60fps                                          |
| Network Video Compress Formats | H.264, H.265, MJPEG                                  |
| Maximum Frame Rate             | 1080p 60fps                                          |
| Bit-rate Control Modes         | VBR, CBR (selectable)                                |
| Range of Bit-rate Setting      | 512 Kbps to 32 Mbps                                  |
| Network Interface              | 10 / 100 / 1000 Base-T                               |
| Multi stassar Osmali III.      | 2                                                    |
| Multi-stream Capability        | (RTSP / Web Page), 1080p 60fps (max.)                |
| Network Distance               | IPv6, IPv4, TCP, UDP, ARP, IMCP, IGMP, HTTP,         |
| Network Protocols              | DHCP, RTP / RTCP, RTSP, RTMP, VISCA over IP          |
| NDI®   HX Capability           | Yes (optional)                                       |
| USB                            |                                                      |
| Connector                      | USB 3.0                                              |
| Video Format                   | MJPEG                                                |
| Maximum Video Resolution       | 1080p                                                |
| USB Video Class (UVC)          | UVC 1.1                                              |
| Web UI                         |                                                      |
| Live Video Preview             | Yes                                                  |
| Camera PTZ Control             | Pan, Tilt, Zoom, Focus, Preset Control               |
| Camera / Image Adjustment      | Exposure, White Balance, Picture                     |
| Network Configuration          | DHCP, IP Address, Gateway, Subnet Mask, DNS          |
| Software Tools                 |                                                      |

| Device IP Searching, Configuration Tool | Support Windows <sup>®</sup> 7 or later |
|-----------------------------------------|-----------------------------------------|
| Warranty                                |                                         |
| Camera                                  | 3 Years                                 |
| Accessories                             | 1 Year                                  |

## **TR311HN**

| Camera                     |                                                                                                    |
|----------------------------|----------------------------------------------------------------------------------------------------|
| Image Sensor               | 1/2.8" 1080p Exmor CMOS                                                                                                    |
| Effective Picture Elements | 2 Megapixels                                                                                                    |
| Output Resolutions         | Auto<br>1080p/60, 1080p/59.94, 1080p/50, 1080p/30,<br>1080p/29.97, 1080p/25, 720p/60, 720p/59.94, 720p/50,<br>720p/30, 720p/29.97, 720p/25 |
| Minimum Illumination       | 0.4 lux (IRE50, F1.6, 30fps)                                                                                                    |
| S/N Ratio                  | ≥ 50 dB                                                                                                    |
| Gain                       | Auto, Manual                                                                                                    |
| TV Line                    | 900 (Center)                                                                                                    |
| Shutter Speed              | 1/1 s to 1/10,000 sec                                                                                                    |
| Exposure Control           | Auto, Manual, Bright mode, Priority AE (Shutter, IRIS),<br>BLC, WDR                                                                        |
| White Balance              | Auto, ATW, Indoor, Outdoor, One push, Manual                                                                                               |
| Optical Zoom               | 12X                                                                                                    |
| Digital Zoom               | 12X                                                                                                    |
| Sensor Zoom                | 2X                                                                                                    |
| Viewing Angles             | DFOV : 78° (Wide) to 7° (Tele)<br>HFOV : 70° (Wide) to 6° (Tele)<br>VFOV : 42° (Wide) to 3° (Tele)                                         |
| Focal Length               | f = 3.9 mm (Wide) to 46.8 mm (Tele)                                                                                                    |
| Aperture (Iris)            | F = 1.6 (Wide) to 2.8 (Tele)                                                                                                    |

| Minimum Working Distance   | 0.3 m (Wide), 1.5 m (Tele)                          |
|----------------------------|-----------------------------------------------------|
| Camera                     |                                                     |
| Pan / Tilt Angles          | Pan : ±170°, Tilt : +90° / -30°                     |
| Pan / Tilt Speed (Manual)  | Pan : 0.1° to 100° / sec, Tilt : 0.1° to 100° / sec |
| Preset Speed               | Pan : 200° / sec, Tilt : 200° / sec                 |
| Preset Positions           | 10 (IR), 255 (RS-232)                               |
| Camera Control - Interface | RS-232 (DIN8), RS-422 (RJ45), IP                    |
| Camera Control - Protocols | VISCA / PELCO-D (RS-232 / RS-422 / IP), CGI (IP)    |
| Image Processing           | Noise Reduction (2D / 3D), Flip, Mirror             |
| Power Frequency            | 50 Hz, 60 Hz                                        |
| AI Auto Tracking Functions |                                                     |
| Tracking Mode              | Presenter Mode, Zone Mode                           |
| Audio                      |                                                     |
| Channel                    | 2ch Stereo                                          |
| Codec                      | AAC (48 / 44.1 / 32 / 24K), G.711, PCM (8K)         |
| Sample Rate                | 48 KHz                                              |
| Interface                  |                                                     |
| Video Outputs              | HDMI, IP, USB                                       |
| Audio Outputs              | HDMI, IP, USB                                       |
| Audio Inputs               | MIC in, Line in                                     |
| General                    |                                                     |
| Power Requirement          | AC 100 - 240V to DC 12V/2A and above                |
| Power Consumption          | 18W                                                 |
| РоЕ                        | PoE+                                                |
| Dimensions (W x D x H)     | W180*D145*H183.5mm                                  |
| Net Weight                 | 1.7 (±0.1) kg                                       |

| General                        |                                                      |
|--------------------------------|------------------------------------------------------|
| Application                    | Indoor                                               |
| Tally                          | Yes                                                  |
| Security                       | Kensington Slot                                      |
| Remote Control                 | Infrared                                             |
| Operating Conditions           | Temperature : 0 °C to +40 °C ; Humidity : 20% to 80% |
| Storage Conditions             | Temperature : -20°C to +60°C ; Humidity: 20% to 95%  |
| IP Streaming                   |                                                      |
| Resolution                     | 1080p 60fps                                          |
| Network Video Compress Formats | H.264, H.265, MJPEG                                  |
| Maximum Frame Rate             | 1080p 60fps                                          |
| Bit-rate Control Modes         | VBR, CBR (selectable)                                |
| Range of Bit-rate Setting      | 512 Kbps to 32 Mbps                                  |
| Network Interface              | 10 / 100 / 1000 Base-T                               |
| Multi stassar Osmali ilitu     | 2                                                    |
| Multi-Stream Capability        | (RTSP / Web Page), 1080p 60fps (max.)                |
|                                | IPv6, IPv4, TCP, UDP, ARP, IMCP, IGMP, HTTP,         |
| Network Protocols              | DHCP, RTP / RTCP, RTSP, RTMP, VISCA over IP          |
| NDI®   HX Capability           | Yes                                                  |
| USB                            |                                                      |
| Connector                      | USB 3.0                                              |
| Video Format                   | MJPEG                                                |
| Maximum Video Resolution       | 1080p                                                |
| USB Video Class (UVC)          | UVC 1.1                                              |

| Web UI                                  |                                             |
|-----------------------------------------|---------------------------------------------|
| Live Video Preview                      | Yes                                         |
| Camera PTZ Control                      | Pan, Tilt, Zoom, Focus, Preset Control      |
| Camera / Image Adjustment               | Exposure, White Balance, Picture            |
| Network Configuration                   | DHCP, IP Address, Gateway, Subnet Mask, DNS |
| Software Tools                          |                                             |
| Device IP Searching, Configuration Tool | Support Windows <sup>®</sup> 7 or later     |
| Warranty                                |                                             |
| Camera                                  | 3 Years                                     |
| Accessories                             | 1 Year                                      |

| Camera                     |                                                                                                    |
|----------------------------|----------------------------------------------------------------------------------------------------|
| Image Sensor               | 1/2.8" 1080p Exmor CMOS                                                                                                    |
| Effective Picture Elements | 2 Megapixels                                                                                                    |
| Output Resolutions         | Auto<br>1080p/60, 1080p/59.94, 1080p/50, 1080p/30,<br>1080p/29.97, 1080p/25, 720p/60, 720p/59.94, 720p/50,<br>720p/30, 720p/29.97, 720p/25 |
| Minimum Illumination       | 0.4 lux (IRE50, F1.6, 30fps)                                                                                                    |
| S/N Ratio                  | ≥ 50 dB                                                                                                    |
| Gain                       | Auto, Manual                                                                                                    |
| TV Line                    | 900 (Center)                                                                                                    |
| Shutter Speed              | 1/1 s to 1/10,000 sec                                                                                                    |
| Exposure Control           | Auto, Manual, Bright mode, Priority AE (Shutter, IRIS),<br>BLC, WDR                                                                        |
| White Balance              | Auto, ATW, Indoor, Outdoor, One push, Manual                                                                                               |
| Optical Zoom               | 12X                                                                                                    |
| Digital Zoom               | 12X                                                                                                    |
| Sensor Zoom                | 2X                                                                                                    |
| Viewing Angles             | DFOV : 78° (Wide) to 7° (Tele)<br>HFOV : 70° (Wide) to 6° (Tele)<br>VFOV : 42° (Wide) to 3° (Tele)                                         |
| Focal Length               | f = 3.9 mm (Wide) to 46.8 mm (Tele)                                                                                                    |
| Aperture (Iris)            | F = 1.6 (Wide) to 2.8 (Tele)                                                                                                    |
| Minimum Working Distance   | 0.3 m (Wide), 1.5 m (Tele)                                                                                                    |

| Camera                     |                                                     |
|----------------------------|-----------------------------------------------------|
| Pan / Tilt Angles          | Pan : ±170°, Tilt : +90° / -30°                     |
| Pan / Tilt Speed (Manual)  | Pan : 0.1° to 100° / sec, Tilt : 0.1° to 100° / sec |
| Preset Speed               | Pan : 200° / sec, Tilt : 200° / sec                 |
| Preset Positions           | 10 (IR), 255 (RS-232)                               |
| Camera Control - Interface | RS-232 (DIN8), RS-422 (RJ45), IP                    |
| Camera Control - Protocols | VISCA / PELCO-D (RS-232 / RS-422 / IP), CGI (IP)    |
| Image Processing           | Noise Reduction (2D / 3D), Flip, Mirror             |
| Power Frequency            | 50 Hz, 60 Hz                                        |
| AI Auto Tracking Functions |                                                     |
| Tracking Mode              | Presenter Mode, Zone Mode                           |
| Audio                      |                                                     |
| Channel                    | 2ch Stereo                                          |
| Codec                      | AAC (48 / 44.1 / 32 / 24K), G.711, PCM (8K)         |
| Sample Rate                | 48 KHz                                              |
| Interface                  |                                                     |
| Video Outputs              | 3G-SDI, HDMI, IP, USB                               |
| Audio Outputs              | 3G-SDI, HDMI, IP, USB                               |
| Audio Inputs               | MIC in, Line in                                     |
| General                    |                                                     |
| Power Requirement          | AC 100 - 240V to DC 12V/2A and above                |
| Power Consumption          | 18W                                                 |
| PoE                        | PoE+                                                |
| Dimensions (W x D x H)     | W180*D145*H183.5mm                                  |
| Net Weight                 | 1.7 (±0.1) kg                                       |

| General                        |                                                      |
|--------------------------------|------------------------------------------------------|
| Application                    | Indoor                                               |
| Tally                          | Yes                                                  |
| Security                       | Kensington Slot                                      |
| Remote Control                 | Infrared                                             |
| Operating Conditions           | Temperature : 0 °C to +40 °C ; Humidity : 20% to 80% |
| Storage Conditions             | Temperature : -20°C to +60°C ; Humidity: 20% to 95%  |
| IP Streaming                   |                                                      |
| Resolution                     | 1080p 60fps                                          |
| Network Video Compress Formats | H.264, H.265, MJPEG                                  |
| Maximum Frame Rate             | 1080p 60fps                                          |
| Bit-rate Control Modes         | VBR, CBR (selectable)                                |
| Range of Bit-rate Setting      | 512 Kbps to 32 Mbps                                  |
| Network Interface              | 10 / 100 / 1000 Base-T                               |
| Multi stassar Osashilitu       | 2                                                    |
| Multi-stream Capability        | (RTSP / Web Page), 1080p 60fps (max.)                |
|                                | IPv6, IPv4, TCP, UDP, ARP, IMCP, IGMP, HTTP,         |
| Network Protocols              | DHCP, RTP / RTCP, RTSP, RTMP, VISCA over IP          |
| NDI®   HX Capability           | Yes (optional)                                       |
| USB                            |                                                      |
| Connector                      | USB 3.0                                              |
| Video Format                   | MJPEG                                                |
| Maximum Video Resolution       | 1080p                                                |
| USB Video Class (UVC)          | UVC 1.1                                              |

| Web UI                                  |                                             |
|-----------------------------------------|---------------------------------------------|
| Live Video Preview                      | Yes                                         |
| Camera PTZ Control                      | Pan, Tilt, Zoom, Focus, Preset Control      |
| Camera / Image Adjustment               | Exposure, White Balance, Picture            |
| Network Configuration                   | DHCP, IP Address, Gateway, Subnet Mask, DNS |
| Software Tools                          |                                             |
| Device IP Searching, Configuration Tool | Support Windows <sup>®</sup> 7 or later     |
| Warranty                                |                                             |
| Camera                                  | 3 Years                                     |
| Accessories                             | 1 Year                                      |

| Camera                     |                                                                     |
|----------------------------|---------------------------------------------------------------------|
| Image Sensor               | 1/2.8" 4K Exmor CMOS                                                |
| Effective Picture Elements | 8 Megapixels                                                        |
|                            | Auto                                                                |
| Output Desclutions         | 4K/30, 4K/29.97, 4K/25, 1080p/60, 1080p/59.94,                      |
| Output Resolutions         | 1080p/50, 1080p/30, 1080p/29.97, 1080p/25, 720p/60,                 |
|                            | 720p/59.94, 720p/50, 720p/30, 720p/29.97, 720p/25                   |
| Minimum Illumination       | 0.4 lux (IRE50, F1.6, 30fps)                                        |
| S/N Ratio                  | ≥ 50 dB                                                             |
| Gain                       | Auto, Manual                                                        |
| TV Line                    | 1400 (Center)                                                       |
| Shutter Speed              | 1/1 s to 1/10,000 sec                                               |
| Exposure Control           | Auto, Manual, Bright mode, Priority AE (Shutter, IRIS),<br>BLC, WDR |
| White Balance              | Auto, ATW, Indoor, Outdoor, One push, Manual                        |
| Optical Zoom               | 12X                                                                 |
| Digital Zoom               | 12X                                                                 |
| Sensor Zoom                | 2X                                                                  |
|                            | DFOV : 78° (Wide) to 7° (Tele)                                      |
| Viewing Angles             | HFOV : 70° (Wide) to 6° (Tele)                                      |
|                            | VFOV : 42° (Wide) to 3° (Tele)                                      |
| Focal Length               | f = 3.9 mm (Wide) to 46.8 mm (Tele)                                 |
| Aperture (Iris)            | F = 1.6 (Wide) to 2.8 (Tele)                                        |
| Minimum Working Distance   | 0.3 m (Wide), 1.5 m (Tele)                                          |
| Pan / Tilt Angles          | Pan : ±170°, Tilt : +90° / -30°                                     |
| Pan / Tilt Speed (Manual)  | Pan : 0.1° to 100° / sec, Tilt : 0.1° to 100° / sec                 |

| Camera                     |                                                  |
|----------------------------|--------------------------------------------------|
| Preset Speed               | Pan : 200° / sec, Tilt : 200° / sec              |
| Preset Positions           | 10 (IR), 255 (RS-232)                            |
| Camera Control - Interface | RS-232 (DIN8), RS-422 (RJ45), IP                 |
| Camera Control - Protocols | VISCA / PELCO-D (RS-232 / RS-422 / IP), CGI (IP) |
| Image Processing           | Noise Reduction (2D / 3D), Flip, Mirror          |
| Power Frequency            | 50 Hz, 60 Hz                                     |
| AI Auto Tracking Functions |                                                  |
| Tracking Mode              | Presenter Mode, Zone Mode                        |
| Audio                      |                                                  |
| Channel                    | 2ch Stereo                                       |
| Codec                      | AAC (48 / 44.1 / 32 / 24K), G.711, PCM (8K)      |
| Sample Rate                | 48 KHz                                           |
| Interface                  |                                                  |
| Video Outputs              | 3G-SDI, HDMI, IP, USB                            |
| Audio Outputs              | 3G-SDI, HDMI, IP, USB                            |
| Audio Inputs               | MIC in, Line in                                  |
| General                    |                                                  |
| Power Requirement          | AC 100 - 240V to DC 12V/2A and above             |
| Power Consumption          | 18W                                              |
| PoE                        | PoE+                                             |
| Dimensions (W x W x H)     | W180*D145*H183.5mm                               |
| Net Weight                 | 1.7 (±0.1) kg                                    |
| Application                | Indoor                                           |
| Tally                      | Yes                                              |
| Security                   | Kensington Slot                                  |

| General                        |                                                      |
|--------------------------------|------------------------------------------------------|
| Remote Control                 | Infrared                                             |
| Operating Conditions           | Temperature : 0 °C to +40 °C ; Humidity : 20% to 80% |
| Storage Conditions             | Temperature : -20°C to +60°C ; Humidity: 20% to 95%  |
| IP Streaming                   |                                                      |
| Resolution                     | 4K 30fps                                             |
| Network Video Compress Formats | H.264, H.265, MJPEG                                  |
| Maximum Frame Rate             | 4K 30fps or 1080p 60fps                              |
| Bit-rate Control Modes         | VBR, CBR (selectable)                                |
| Range of Bit-rate Setting      | 512 Kbps to 32 Mbps                                  |
| Network Interface              | 10 / 100 / 1000 Base-T                               |
| Multi atroom Canability        | 2                                                    |
| Multi-stream Capability        | (RTSP / Web Page), 1080p 60fps (max.)                |
| Network Protocols              | IPv6, IPv4, TCP, UDP, ARP, IMCP, IGMP, HTTP,         |
|                                | DHCP, RTP / RTCP, RTSP, RTMP, VISCA over IP          |
| NDI®   HX Capability           | Yes (optional)                                       |
| USB                            |                                                      |
| Connector                      | USB 3.0                                              |
| Video Format                   | MJPEG                                                |
| Maximum Video Resolution       | 2160p                                                |
| USB Video Class (UVC)          | UVC 1.1                                              |

| Web UI                                  |                                             |
|-----------------------------------------|---------------------------------------------|
| Live Video Preview                      | Yes                                         |
| Camera PTZ Control                      | Pan, Tilt, Zoom, Focus, Preset Control      |
| Camera / Image Adjustment               | Exposure, White Balance, Picture            |
| Network Configuration                   | DHCP, IP Address, Gateway, Subnet Mask, DNS |
| Software Tools                          |                                             |
| Device IP Searching, Configuration Tool | Support Windows® 7 or later                 |
| Warranty                                |                                             |
| Camera                                  | 3 Years                                     |
| Accessories                             | 1 Year                                      |

| Camera                     |                                                                                                    |
|----------------------------|----------------------------------------------------------------------------------------------------|
| Image Sensor               | 1/2.5" 4K Exmor CMOS                                                                                                    |
| Effective Picture Elements | 8 Megapixels                                                                                                    |
| Output Resolutions         | Auto<br>4K/30, 4K/29.97, 4K/25, 1080p/60, 1080p/59.94,<br>1080p/50, 1080p/30, 1080p/29.97, 1080p/25, 720p/60,<br>720p/59.94, 720p/50, 720p/30, 720p/29.97, 720p/25 |
| Minimum Illumination       | 2.7 lux (IRE50, F1.5, 30fps)                                                                                                    |
| S/N Ratio                  | ≥ 50 dB                                                                                                    |
| Gain                       | Auto, Manual                                                                                                    |
| TV Line                    | 1400 (Center)                                                                                                    |
| Shutter Speed              | 1/1 to 1/32,000 sec                                                                                                    |
| Exposure Control           | Auto, Manual, Priority AE (Shutter, IRIS), BLC, WDR                                                                                                    |
| White Balance              | Auto, Manual                                                                                                    |
| Optical Zoom               | 30X                                                                                                    |
| Digital Zoom               | 12X                                                                                                    |
| Sensor Zoom                | 2X                                                                                                    |
| Viewing Angles             | DFOV : 75° (Wide) to 3° (Tele)<br>HFOV : 68° (Wide) to 2.8° (Tele)<br>VFOV : 40° (Wide) to 1.6° (Tele)                                                             |
| Focal Length               | f = 4.8 mm (Wide) to 144 mm (Tele)                                                                                                    |
| Aperture (Iris)            | F = 1.5 (Wide) to 3.4 (Tele)                                                                                                    |
| Minimum Working Distance   | 1.5 m to Infinity                                                                                                    |
| Pan / Tilt Angles          | Pan : ±170°, Tilt : +90° / -30°                                                                                                    |
| Pan / Tilt Speed (Manual)  | Pan : 0.1° to 100° / sec, Tilt : 0.1° to 100° / sec                                                                                                    |

| Camera                     |                                                  |
|----------------------------|--------------------------------------------------|
| Preset Speed               | Pan : 200° / sec, Tilt : 200° / sec              |
| Preset Positions           | 10 (IR), 255 (RS-232)                            |
| Camera Control - Interface | RS-232 (DIN8), RS-422 (RJ45), IP                 |
| Camera Control - Protocols | VISCA / PELCO-D (RS-232 / RS-422 / IP), CGI (IP) |
| Image Processing           | Noise Reduction (2D / 3D), Flip, Mirror          |
| Power Frequency            | Auto, 50 Hz, 60 Hz                               |
| AI Auto Tracking Functions |                                                  |
| Tracking Mode              | Presenter Mode, Zone Mode                        |
| Audio                      |                                                  |
| Channel                    | 2ch Stereo                                       |
| Codec                      | AAC-LC (48 / 44.1 / 32 / 24K), G.711, PCM (8K)   |
| Sample Rate                | 48 / 44.1 / 32 / 24 / 16 / 8 KHz                 |
| Interface                  |                                                  |
| Video Outputs              | 3G-SDI, HDMI, IP, USB                            |
| Audio Outputs              | 3G-SDI, HDMI, IP, USB                            |
| Audio Inputs               | MIC in, Line in                                  |
| General                    |                                                  |
| Power Requirement          | AC 100 - 240V to DC 12V/2A and above             |
| Power Consumption          | 18W                                              |
| PoE                        | PoE+                                             |
| Dimensions (W x D x H)     | W180*D145*H183.5mm                               |
| Net Weight                 | 1.7 (±0.1) kg                                    |
| Application                | Indoor                                           |
| Tally                      | Yes                                              |
| Security                   | Kensington Slot                                  |
| Remote Control             | Infrared                                         |

| General                        |                                                      |
|--------------------------------|------------------------------------------------------|
| Operating Conditions           | Temperature : 0 °C to +40 °C ; Humidity : 20% to 80% |
| Storage Conditions             | Temperature : -20°C to +60°C ; Humidity: 20% to 95%  |
| IP Streaming                   |                                                      |
| Resolution                     | 4K 30fps                                             |
| Network Video Compress Formats | H.264, H.265, MJPEG                                  |
| Maximum Frame Rate             | 4K 30fps or 1080p 60fps                              |
| Bit-rate Control Modes         | VBR, CBR (selectable)                                |
| Range of Bit-rate Setting      | 512 Kbps to 32 Mbps                                  |
| Network Interface              | 10 / 100 / 1000 Base-T                               |
| Multi-stream Capability        | 2                                                    |
|                                | (RTSP / Web Page), 1080p 60fps (max.)                |
|                                | IPv6, IPv4, TCP, UDP, ARP, IMCP, IGMP, HTTP,         |
| Network Protocols              | DHCP, RTP / RTCP, RTSP, RTMP, VISCA over IP          |
| NDI®   HX Capability           | Yes (optional)                                       |
| USB                            |                                                      |
| Connector                      | USB 3.0                                              |
| Video Format                   | MJPEG                                                |
| Maximum Video Resolution       | 2160p                                                |
| USB Video Class (UVC)          | UVC 1.1                                              |
| USB Audio Class (UAC)          | UAC 1.0                                              |
| Web UI                         |                                                      |
| Live Video Preview             | Yes                                                  |
| Camera PTZ Control             | Pan, Tilt, Zoom, Focus, Preset Control               |
| Camera / Image Adjustment      | Exposure, White Balance, Picture                     |
| Network Configuration          | DHCP, IP Address, Gateway, Subnet Mask, DNS          |

| Software Tools                          |                             |
|-----------------------------------------|-----------------------------|
| Device IP Searching, Configuration Tool | Support Windows® 7 or later |
| Warranty                                |                             |
| Camera                                  | 3 Years                     |
| Accessories                             | 1 Year                      |